# **MANUEL D'UTILISATION**

# MU 7096 FR C

# **CRYO-TRONIQUE GNL**

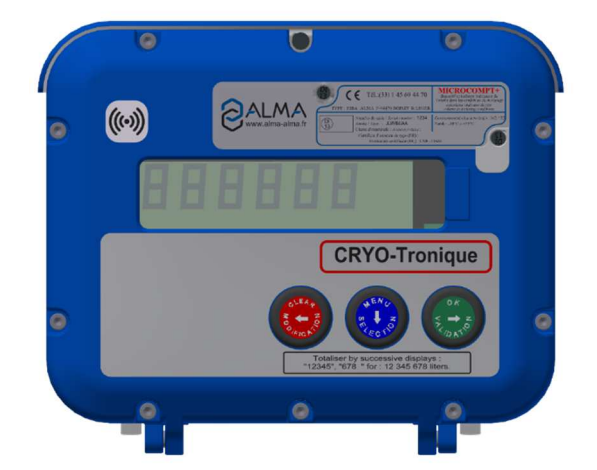

| С      | 05/11/2020 | Signification alarme, Modifications des valeurs numériques des températures et pressions | DSM       | CC          |
|--------|------------|------------------------------------------------------------------------------------------|-----------|-------------|
| В      | 10/09/2020 | Mise à jour et précisions (logiciel 4054v01.02)                                          | DSM       | FDS_CC      |
| Α      | 23/07/2020 | Création [PJV192]                                                                        | DSM       | CC          |
| Indice | Date       | Nature des modifications                                                                 | Rédacteur | Approbateur |

|            | MU 7096 FR C<br>CRYO-TRONIQUE GNL               | Page 1/32 |
|------------|-------------------------------------------------|-----------|
| $\bigcirc$ | Ce document est disponible sur www.alma-alma.fr | -         |

# SOMMAIRE

| 1 | PRES                                                                                                    | ENTATIO                                                                                                    | ON GENERALE ET DESCRIPTION                                                                                                    | 4                                                                                                    |
|---|----------------------------------------------------------------------------------------------------|----------------------------------------------------------------------------------------------------|----------------------------------------------------------------------------------------------------|----------------------------------------------------------------------------------------------------|
| 2 | FON                                                                                                    | CTIONS O                                                                                                    | CONNECTEES                                                                                                    | 5                                                                                                    |
| 3 | CON                                                                                                    | FIGURAT                                                                                                    | TION, PARAMETRAGE ET ETALONNAGE                                                                                                    | 7                                                                                                    |
| 4 | UTILI                                                                                                    | ISER LE C                                                                                                    | CRYO-TRONIQUE : MODE UTILISATEUR                                                                                                    | 8                                                                                                    |
|   | 4.1                                                                                                    | Menu L                                                                                                    | IVRAISON                                                                                                    | 9                                                                                                    |
|   | 4.1.1                                                                                                    | Etalor                                                                                                    | nnage                                                                                                    |                                                                                                    |
|   | 4.2                                                                                                    | Menu V                                                                                                    | ISUALISATION                                                                                                    |                                                                                                    |
|   | 4.2.1                                                                                                    | Sous-                                                                                                    | menu TOTALISATEUR(S)                                                                                                    | 11                                                                                                    |
|   | 4.2.2                                                                                                    | Sous-                                                                                                    | menu MEMORISATION                                                                                                    | 11                                                                                                    |
|   | 4.3                                                                                                    | Menu II                                                                                                    | MPRESSION                                                                                                    |                                                                                                    |
|   | 4.4                                                                                                    | Menu N                                                                                                    | /AINTENANCE                                                                                                    |                                                                                                    |
|   | 4.5                                                                                                    | Liste de                                                                                                    | s alarmes                                                                                                    | 14                                                                                                    |
| 5 | PARA                                                                                                    | AMETRE                                                                                                    | R LE CRYO-TRONIQUE : MODE SUPERVISEUR                                                                                                    |                                                                                                    |
|   | 5.1                                                                                                    | Menu H                                                                                                    |                                                                                                    |                                                                                                    |
|   | 5.2                                                                                                    | Menu R                                                                                                    | EGLAGE HEURE                                                                                                    |                                                                                                    |
|   | 5.3                                                                                                    | Menu II                                                                                                    | MPRIMANTF                                                                                                    |                                                                                                    |
|   | 5.4                                                                                                    | Menu V                                                                                                    |                                                                                                    |                                                                                                    |
|   | 5 5                                                                                                    | Menul                                                                                                    |                                                                                                    |                                                                                                    |
|   | 5.6                                                                                                    | Monu C                                                                                                    |                                                                                                    |                                                                                                    |
|   | J.U                                                                                                    |                                                                                                    |                                                                                                    | 16                                                                                                    |
|   | 561                                                                                                    | Sous                                                                                                    |                                                                                                    | <b>16</b>                                                                                                    |
|   | 5.6.1                                                                                                    | Sous-                                                                                                    | menu PRESSION                                                                                                    | <b>16</b><br>16<br>.16                                                                                                    |
|   | 5.6.1<br>5.6.2                                                                                                    | Sous-<br>Sous-                                                                                                    | menu PRESSION<br>menu TEMPORISATION                                                                                                    | 16<br>                                                                                                    |
|   | 5.6.1<br>5.6.2<br>5.6.3                                                                                                    | Sous-<br>Sous-<br>Sous-<br>Sous-                                                                                                    | menu PRESSION<br>menu TEMPORISATION<br>menu TEMPERATURE DE REPLI                                                                                                    |                                                                                                    |
|   | 5.6.1<br>5.6.2<br>5.6.3<br><b>5.7</b>                                                                                                    | Sous-<br>Sous-<br>Sous-<br>Menu II                                                                                                    | menu PRESSION<br>menu TEMPORISATION<br>menu TEMPERATURE DE REPLI<br>NSTRUMENTATION                                                                                                    |                                                                                                    |
|   | 5.6.1<br>5.6.2<br>5.6.3<br><b>5.7</b><br>5.7.1                                                                                                    | Sous-<br>Sous-<br>Sous-<br>Menu II<br>Sous-<br>7 1 1                                                                                                    | menu PRESSION<br>menu TEMPORISATION<br>menu TEMPERATURE DE REPLI<br>NSTRUMENTATION<br>menu TEMPERATURES                                                                                                    |                                                                                                    |
|   | 5.6.1<br>5.6.2<br>5.6.3<br><b>5.7</b><br>5.7.1<br>5.7                                                                                               | Sous-<br>Sous-<br>Sous-<br>Menu II<br>Sous-<br>7.1.1                                                                                                    | menu PRESSION<br>menu TEMPORISATION<br>menu TEMPERATURE DE REPLI<br>NSTRUMENTATION<br>menu TEMPERATURES<br>Sous-menu TEMPERATURE POMPE<br>Sous-menu TEMP. GARNITURE                                                                                                    |                                                                                                    |
|   | 5.6.1<br>5.6.2<br>5.6.3<br><b>5.7</b><br>5.7.1<br>5.7.1<br>5.7                                                                                      | Sous-<br>Sous-<br>Sous-<br>Menu II<br>Sous-<br>7.1.1<br>7.1.2<br>7.1.3                                                                                                    | menu PRESSION<br>menu TEMPORISATION<br>menu TEMPERATURE DE REPLI<br>NSTRUMENTATION<br>menu TEMPERATURES<br>Sous-menu TEMPERATURE POMPE<br>Sous-menu TEMP. GARNITURE<br>Sous-menu TEMP. PE POMPE                                                                                                    |                                                                                                    |
|   | 5.6.1<br>5.6.2<br>5.6.3<br><b>5.7</b><br>5.7.1<br>5.7<br>5.7<br>5.7                                                                                 | Sous-<br>Sous-<br>Sous-<br>Menu II<br>Sous-<br>7.1.1<br>7.1.2<br>7.1.3<br>7.1.4                                                                                                    | menu PRESSION<br>menu TEMPORISATION<br>menu TEMPERATURE DE REPLI<br>NSTRUMENTATION<br>menu TEMPERATURES<br>Sous-menu TEMPERATURE POMPE<br>Sous-menu TEMP. GARNITURE<br>Sous-menu TEMP. PE POMPE<br>Sous-menu TEMP. PE POMPE<br>Sous-menu TEMP. POT DEGA                                                                                                    |                                                                                                    |
|   | 5.6.1<br>5.6.2<br>5.6.3<br><b>5.7</b><br>5.7.1<br>5.7<br>5.7<br>5.7<br>5.7<br>5.7                                                                   | Sous-<br>Sous-<br>Sous-<br>Menu II<br>Sous-<br>7.1.1<br>7.1.2<br>7.1.3<br>7.1.4<br>Sous-                                                                                                    | menu PRESSION<br>menu TEMPORISATION<br>menu TEMPERATURE DE REPLI<br>NSTRUMENTATION<br>menu TEMPERATURES<br>Sous-menu TEMPERATURE POMPE<br>Sous-menu TEMP. GARNITURE<br>Sous-menu TEMP. PE POMPE<br>Sous-menu TEMP. PE POMPE<br>menu PRESSIONS                                                                                                    |                                                                                                    |
|   | 5.6.1<br>5.6.2<br>5.6.3<br><b>5.7</b><br>5.7.1<br>5.7<br>5.7<br>5.7<br>5.7<br>5.7.2<br>5.7.3                                                        | Sous-<br>Sous-<br>Sous-<br>Menu II<br>Sous-<br>7.1.1<br>7.1.2<br>7.1.3<br>7.1.4<br>Sous-<br>Sous-                                                                                                    | menu PRESSION<br>menu TEMPORISATION<br>menu TEMPERATURE DE REPLI<br>NSTRUMENTATION<br>menu TEMPERATURES<br>Sous-menu TEMPERATURE POMPE<br>Sous-menu TEMP. GARNITURE<br>Sous-menu TEMP. PE POMPE<br>Sous-menu TEMP. PE POMPE<br>Sous-menu TEMP. POT DEGA<br>menu PRESSIONS<br>menu PILOTAGE G/D                                                                                                    |                                                                                                    |
|   | 5.6.1<br>5.6.2<br>5.6.3<br><b>5.7</b><br>5.7.1<br>5.7<br>5.7<br>5.7<br>5.7<br>5.7.2<br>5.7.3<br>5.7.4                                               | Sous-<br>Sous-<br>Sous-<br>Menu II<br>Sous-<br>7.1.1<br>7.1.2<br>7.1.3<br>7.1.4<br>Sous-<br>Sous-<br>Sous-<br>Sous-                                                                                  | menu PRESSION<br>menu TEMPORISATION<br>menu TEMPERATURE DE REPLI<br>NSTRUMENTATION<br>menu TEMPERATURES<br>Sous-menu TEMPERATURE POMPE<br>Sous-menu TEMP. GARNITURE<br>Sous-menu TEMP. PE POMPE<br>Sous-menu TEMP. PE POMPE<br>menu PRESSIONS<br>menu PILOTAGE G/D<br>menu DETECT. GAZ                                                                                                    |                                                                                                    |
|   | 5.6.1<br>5.6.2<br>5.6.3<br><b>5.7</b><br>5.7.1<br>5.7<br>5.7<br>5.7<br>5.7.2<br>5.7.2<br>5.7.3<br>5.7.4<br>5.7.5                                    | Sous-<br>Sous-<br>Sous-<br>Menu II<br>Sous-<br>7.1.1<br>7.1.2<br>7.1.3<br>7.1.4<br>Sous-<br>Sous-<br>Sous-<br>Sous-<br>Sous-                                                                         | menu PRESSION<br>menu TEMPORISATION<br>menu TEMPERATURE DE REPLI<br>NSTRUMENTATION<br>menu TEMPERATURES<br>Sous-menu TEMPERATURE POMPE<br>Sous-menu TEMP. GARNITURE<br>Sous-menu TEMP. PE POMPE<br>Sous-menu TEMP. PE POMPE<br>menu PRESSIONS<br>menu PRESSIONS<br>menu PILOTAGE G/D<br>menu DETECT. GAZ<br>menu HOMME MORT                                                                         |                                                                                                    |
|   | 5.6.1<br>5.6.2<br>5.6.3<br><b>5.7</b><br>5.7.1<br>5.7<br>5.7<br>5.7<br>5.7.2<br>5.7.2<br>5.7.3<br>5.7.4<br>5.7.5<br><b>5.8</b>                      | Menu C<br>Sous-<br>Sous-<br>Menu II<br>Sous-<br>7.1.1<br>7.1.2<br>7.1.3<br>7.1.4<br>Sous-<br>Sous-<br>Sous-<br>Sous-<br>Sous-                                                                        | menu PRESSION<br>menu TEMPORISATION<br>menu TEMPERATURE DE REPLI<br>NSTRUMENTATION<br>menu TEMPERATURES<br>Sous-menu TEMPERATURE POMPE<br>Sous-menu TEMP. GARNITURE<br>Sous-menu TEMP. PE POMPE<br>Sous-menu TEMP. PE POMPE<br>Sous-menu TEMP. POT DEGA<br>menu PRESSIONS<br>menu PILOTAGE G/D<br>menu DETECT. GAZ<br>menu HOMME MORT                                                               |                                                                                                    |
| 6 | 5.6.1<br>5.6.2<br>5.6.3<br><b>5.7</b><br>5.7.1<br>5.7<br>5.7<br>5.7<br>5.7.2<br>5.7.3<br>5.7.4<br>5.7.5<br><b>5.8</b><br><i>CONI</i>                | Sous-<br>Sous-<br>Sous-<br>Menu II<br>Sous-<br>7.1.1<br>7.1.2<br>7.1.3<br>7.1.4<br>Sous-<br>Sous-<br>Sous-<br>Sous-<br>Sous-<br>Sous-                                                                | menu PRESSION<br>menu TEMPORISATION<br>menu TEMPERATURE DE REPLI<br>NSTRUMENTATION<br>menu TEMPERATURES<br>Sous-menu TEMPERATURE POMPE<br>Sous-menu TEMP. GARNITURE<br>Sous-menu TEMP. PE POMPE<br>Sous-menu TEMP. PE POMPE<br>Sous-menu TEMP. POT DEGA<br>menu PRESSIONS<br>menu PRESSIONS<br>menu PILOTAGE G/D<br>menu HOMME MORT<br>COM                                                          |                                                                                                    |
| 6 | 5.6.1<br>5.6.2<br>5.6.3<br>5.7<br>5.7.1<br>5.7<br>5.7<br>5.7<br>5.7.2<br>5.7.3<br>5.7.4<br>5.7.5<br>5.8<br><i>CONI</i><br>6.1                       | Sous-<br>Sous-<br>Sous-<br>Menu II<br>Sous-<br>7.1.1<br>7.1.2<br>7.1.3<br>7.1.4<br>Sous-<br>Sous-<br>Sous-<br>Sous-<br>Sous-<br>Sous-<br>Sous-<br>Sous-<br>Sous-<br>Sous-<br>Sous-<br>Sous-<br>Sous- | menu PRESSION<br>menu TEMPORISATION<br>menu TEMPERATURE DE REPLI<br>NSTRUMENTATION<br>menu TEMPERATURES<br>Sous-menu TEMPERATURE POMPE<br>Sous-menu TEMP. GARNITURE<br>Sous-menu TEMP. OF DOMPE<br>Sous-menu TEMP. POT DEGA<br>menu PRESSIONS<br>menu PILOTAGE G/D<br>menu DETECT. GAZ<br>menu DETECT. GAZ<br>menu HOMME MORT<br>COM<br>R LE CRYO-TRONIQUE : MODE METROLOGIQUE                      | 16         16         16         17         17         17         17         17         17         17         17         17         17         17         18         18         19         19         19         20         20         21 |
| 6 | 5.6.1<br>5.6.2<br>5.6.3<br><b>5.7</b><br>5.7.1<br>5.7<br>5.7<br>5.7.2<br>5.7.2<br>5.7.3<br>5.7.4<br>5.7.5<br><b>5.8</b><br><b>CON</b><br><b>6.1</b> | Sous-<br>Sous-<br>Sous-<br>Menu II<br>Sous-<br>7.1.1<br>7.1.2<br>7.1.3<br>7.1.4<br>Sous-<br>Sous-<br>Sous-<br>Sous-<br>Sous-<br>Sous-<br>Sous-<br>Sous-<br>Sous-<br>Sous-                            | menu PRESSION<br>menu TEMPORISATION<br>menu TEMPERATURE DE REPLI<br>NSTRUMENTATION<br>menu TEMPERATURES<br>Sous-menu TEMPERATURE POMPE<br>Sous-menu TEMP. GARNITURE<br>Sous-menu TEMP. GARNITURE<br>Sous-menu TEMP. PE POMPE<br>Sous-menu TEMP. POT DEGA<br>menu PRESSIONS<br>menu PILOTAGE G/D<br>menu DETECT. GAZ<br>menu HOMME MORT<br>COM<br>R LE CRYO-TRONIQUE : MODE METROLOGIQUE<br>EFERENCE | 16         16         16         17         17         17         17         17         17         17         17         17         17         17         18         19         19         19         20         20         21            |
| 6 | 5.6.1<br>5.6.2<br>5.6.3<br>5.7<br>5.7.1<br>5.7<br>5.7<br>5.7.2<br>5.7.2<br>5.7.2<br>5.7.3<br>5.7.4<br>5.7.5<br>5.8<br>CON                           | Menu C<br>Sous-<br>Sous-<br>Menu II<br>Sous-<br>7.1.1<br>7.1.2<br>7.1.3<br>7.1.4<br>Sous-<br>Sous-<br>Sous-<br>Sous-<br>Sous-<br>Menu IC<br>FIGURER<br>Menu R                                        | menu PRESSION                                                                                                    |                                                                                                    |

Ce document est disponible sur www.alma-alma.fr

| 6.2      | Menu CONFIGURATION                                                      | 22 |
|----------|-------------------------------------------------------------------------|----|
| 6.3      | Menu ENSEMBLE DE MESURAGE                                               | 22 |
| 6.3.1    | Sous-menu COEFFICIENTS                                                  | 22 |
| 6.3.2    | Sous-menu DEBITS                                                        | 22 |
| 6.3.3    | Sous-menu QUANTITE                                                      | 22 |
| 6.3.4    | Sous-menu MASSE VOLUMIQUE                                               | 23 |
| 6.3.5    | Sous-menu SEUIL MAX DRIVE GAIN                                          | 23 |
| 6.4      | Menu REGLAGE DATE/HEURE                                                 | 23 |
| ANNEXE 1 | : PRESENTATION DU MENU SUPERVISEUR>ICOM                                 | 24 |
| ANNEXE 2 | : VISUALISATION DES CARACTÈRES AUTORISÉS SUR L'AFFICHEUR DU MICROCOMPT+ | 31 |
| DOCUME   | NTS A CONSULTER                                                         | 32 |

|                 | MU 7096 FR C<br>CRYO-TRONIQUE GNL               | Page 3/32 |
|-----------------|-------------------------------------------------|-----------|
| $\mathbf{\vee}$ | Ce document est disponible sur www.alma-alma.fr |           |

### 1 PRESENTATION GENERALE ET DESCRIPTION

Le CRYO-TRONIQUE est un ensemble de mesurage. Il est destiné à être monté sur des camions citernes. Il est utilisé pour la livraison de gaz naturel liquéfié GNL. Il existe deux types de CRYO-TRONIQUE selon le modèle de débitmètre utilisé : CE27-M, CE54-M.

Le CRYO-TRONIQUE est équipé des éléments suivants :

- ⇒ Un dispositif calculateur-indicateur MICROCOMPT+
- ⇒ Une imprimante, en option
- ⇒ Un débitmètre Coriolis pour les liquides cryogéniques et GNL (Emerson)
- ⇒ Deux sondes de température de type Pt100 3 fils
- ⇒ Un détecteur de gaz
- ⇒ Deux transmetteurs de pression 4-20mA
- ⇒ Une vanne 3 voies
- ⇒ Un système de pompage
- ⇒ Le cas échéant, une télécommande

Le CRYO-TRONIQUE assure les fonctions ci-dessous :

- ⇒ L'acquisition des données du débitmètre
- ⇒ L'acquisition de la masse, du débit massique et de la masse volumique
- ⇒ L'étalonnage du débitmètre
- ⇒ La gestion du détecteur de gaz
- ⇒ La gestion de la fonction homme mort
- ⇒ La gestion de la télécommande
- ⇒ L'acquisition de la température du liquide à la pompe par une sonde Pt100
- ⇒ L'acquisition de la température de la garniture du moteur de la pompe par une sonde Pt100
- ⇒ Le calcul, l'affichage et la mémorisation de la masse conventionnelle
- ⇒ Le calcul du débit massique
- ⇒ L'affichage et la mémorisation de la masse au solde du mesurage

Les fonctionnalités optionnelles listées ci-dessous sont disponibles :

Le CRYO-TRONIQUE peut disposer d'une imprimante permettant l'impression de bons de livraison, des totalisateurs internes, des paramètres, des récapitulatifs et du journal d'événements

**NOTA** : Seules les valeurs affichées sur le CRYO-TRONIQUE font foi. Les informations éditées sur l'imprimante n'ont pas de valeur métrologique.

Le CRYO-TRONIQUE dispose d'un afficheur :

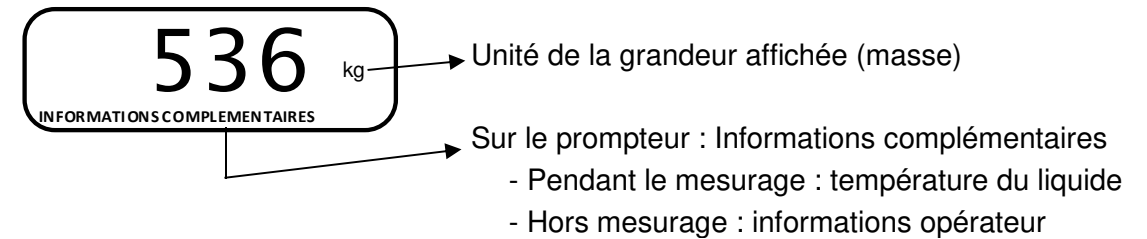

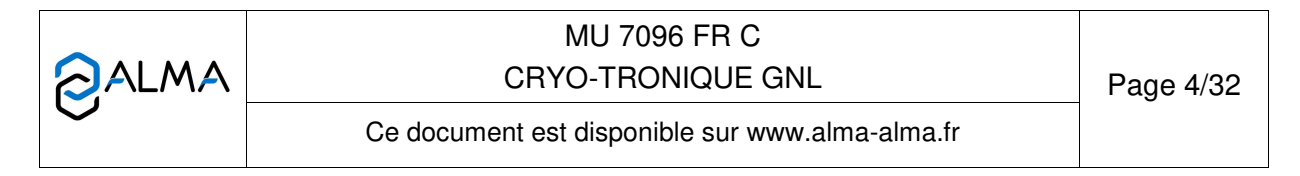

Le CRYO-TRONIQUE dispose de 3 boutons poussoirs :

| Incrémenter le chiffre ou la lettre qui clignote<br>Revenir à l'étape précédente<br>Stopper un mesurage |
|----------------------------------------------------------------------------------------------------|
| Sélectionner un chiffre, une lettre ou un menu                                                          |
| Valider une entrée                                                                                      |

### Utiliser les clés RFID :

| C 2 the | Clé RFID bleue : Niveau1-Superviseur<br>Cette clé est associée à un et un seul MICROCOMPT+.<br>Elle permet d'accéder au mode SUPERVISEUR                                                                                                    |
|---------|----------------------------------------------------------------------------------------------------|
|         | Clé RFID verte : Niveau2-Gestionnaire                                                                                                    |
| C.L. HA | Plusieurs clés de ce type peuvent être associées à un même MICROCOMPT+. De même, une clé peut être associée à un ou plusieurs MICROCOMPT+.                                                                                                    |
|         | Elle permet d'accéder au mode SUPERVISEUR et donne accès à des<br>paramètres qui permettent au Gestionnaire de configurer les possibilités<br>pour le MICROCOMPT+ de communiquer avec son environnement<br>extérieur. Les menus spécifiques sont encadrés en vert dans les pages<br>de l'ANNEXE 1 |
| 80      | Clé RFID rouge : Niveau3-Maintenance                                                                                                    |
| Citer   | Cette clé n'a pas besoin d'être associée au MICROCOMPT+. Elle permet<br>d'accéder au mode SUPERVISEUR et donne accès à des paramètres<br>qui permettent à la Maintenance de configurer les menus spécifiques.<br>Ces menus sont encadrés en rouge dans les pages de l'ANNEXE 1                    |

## 2 FONCTIONS CONNECTEES

La connexion sans fil permet au MICROCOMPT+ de communiquer avec une informatique embarquée ou avec un PC / tablette / terminal portable.

Les fonctions connectées du MICROCOMPT+ permettent d'assurer :

- ⇒ Le traitement des flux de données avec l'extérieur
- ⇒ La gestion des modules de communication ci-dessous
- ⇒ La mise à jour de l'applicatif, des tickets et des langues lorsque le MICROCOMPT+ est en mode METROLOGIQUE.

|              | MU 7096 FR C<br>CRYO-TRONIQUE GNL               | Page 5/32 |
|--------------|-------------------------------------------------|-----------|
| $\checkmark$ | Ce document est disponible sur www.alma-alma.fr |           |

Les modules de communication sont :

- ⇒ Wi-Fi (IEEE 802.11 b/g/n (2.4GHz) OU Bluetooth Low Energy 4.1
- $\Rightarrow$  GSM (2G, 3G, 4G) / GPS
- ⇒ RFID NFC permettant de lire une clé RFID pour activer le mode SUPERVISEUR
- ⇒ Ethernet Base 10/100

Le module GSM associé au système de navigation GPS autorise la géolocalisation de l'appareil. Il possède deux antennes positionnées en dehors du coffret MICROCOMPT.

Les trois LEDs tricolores présentes en façade indiquent l'état des connexions sans fil comme décrit dans le tableau ci-dessous :

|            | LED d<br>Bluetoc   | e gauche :<br>oth ou Wi-Fi            | LED du<br>GSM                    | centre :<br>/ GPS                            | LED de droite :<br>NFC (RFID) |                                                               |
|------------|--------------------|---------------------------------------|----------------------------------|----------------------------------------------|-------------------------------|---------------------------------------------------------------|
| fixe       | Bluetooth<br>Wi-Fi | Connexion OK                          |                                  | En attente<br>d'une<br>connexion<br>internet |                               |                                                               |
| Led        |                    |                                       |                                  | Accès<br>internet OK                         |                               |                                                               |
|            | en <sup>der</sup>  | En attente<br>d'initialisation        |                                  | En attente<br>d'initialisation               |                               |                                                               |
|            | Bluetooth<br>Wi-Fi | Lent :<br>En attente de<br>connexion  | fois toutes<br>les 2<br>secondes | GPS OK                                       |                               | Authentification<br>correcte de la clé<br>RFID                |
| lignotante | Bluetooth<br>Wi-Fi | Rapide :<br>Communication<br>en cours |                                  | Transfert en<br>cours                        |                               | Authentification<br>correcte mais clé<br>RFID non<br>acceptée |
| Led c      |                    |                                       | fois toutes<br>les 2<br>secondes | Pas de<br>coordonnées<br>trouvées            |                               |                                                               |
|            |                    | Erreur<br>d'initialisation            | S.                               | Erreur<br>d'initialisation                   | J.                            | Erreur<br>d'authentification<br>de la clé RFID                |

|                 | MU 7096 FR C<br>CRYO-TRONIQUE GNL               | Page 6/32 |
|-----------------|-------------------------------------------------|-----------|
| $\mathbf{\vee}$ | Ce document est disponible sur www.alma-alma.fr |           |

# 3 CONFIGURATION, PARAMETRAGE ET ETALONNAGE

| CONFIGURATION :                                                                                                    | PARAMETRAGE :                                                                            | ETALONNAGE :                                                                                         |
|----------------------------------------------------------------------------------------------------|------------------------------------------------------------------------------------------|----------------------------------------------------------------------------------------------------|
| Mode METROLOGIQUE                                                                                                   | Mode SUPERVISEUR                                                                         | Mode UTILISATEUR                                                                                     |
| § CONFIGURER LE CRYO-                                                                                               | § PARAMETRER LE CRYO-                                                                    | § UTILISER LE CRYO-                                                                                  |
| TRONIQUE : MODE                                                                                                    | TRONIQUE : MODE                                                                          | TRONIQUE : MODE                                                                                      |
| METROLOGIQUE                                                                                                    | SUPERVISEUR                                                                              | UTILISATEUR (Etalonnage)                                                                             |
| Le CRYO-TRONIQUE doit<br>être configuré lors de la mise<br>en service et parfois lors des<br>contrôles périodiques. | Le CRYO-TRONIQUE doit<br>être paramétré avant toute<br>utilisation                       |                                                                                                    |
| <b>NOTA</b> : seule une personne<br>habilitée est autorisée à ôter<br>le plomb                                      | <b>NOTA</b> : seule une personne<br>habilitée est autorisée à<br>modifier les paramètres | <b>NOTA</b> : seule une personne<br>habilitée est autorisée à<br>modifier à réaliser<br>l'étalonnage |
| <ul> <li>Déplomber la coupelle</li> <li>Oter le scellement</li></ul>                                                | - Poser la clé RFID                                                                      | - Poser la clé RFID                                                                                  |
| électronique                                                                                                    | à droite de l'afficheur                                                                  | à droite de l'afficheur                                                                              |
|                                                                                                    |                                                                                          |                                                                                                    |

|              | MU 7096 FR C<br>CRYO-TRONIQUE GNL               | Page 7/32 |
|--------------|-------------------------------------------------|-----------|
| $\checkmark$ | Ce document est disponible sur www.alma-alma.fr |           |

## 4 UTILISER LE CRYO-TRONIQUE : MODE UTILISATEUR

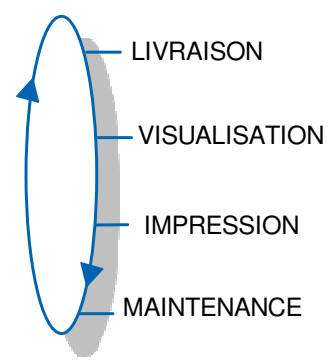

En mode UTILISATEUR, le CRYO-TRONIQUE affiche un nombre clignotant qui correspond à la dernière quantité livrée. Sur le prompteur, on peut lire le libellé du menu.

L'utilisation du CRYO-TRONIQUE diffère selon la configuration matérielle du camion, les fonctionnalités installées et la configuration de l'équipement réalisée lors de la mise en service.

En cours d'opération, il est possible de visualiser des informations complémentaires par appui sur le BP BLEU MENU. Les valeurs sont affichées pendant 10 secondes. Exemple ci-dessous :

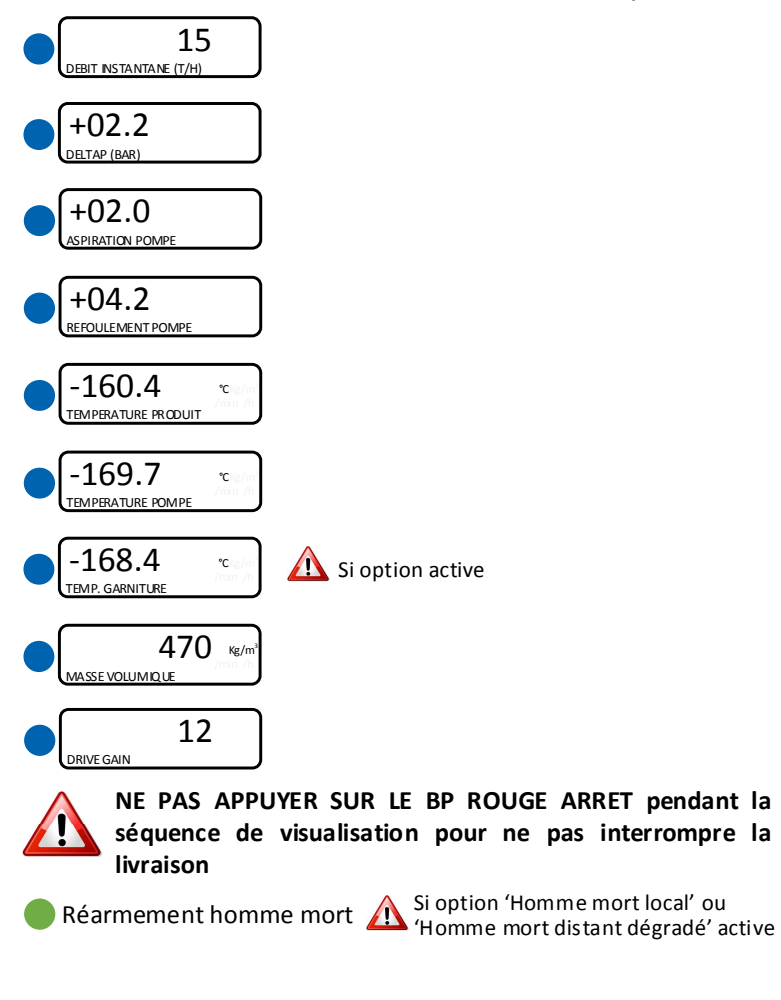

|              | MU 7096 FR C<br>CRYO-TRONIQUE GNL               | Page 8/32 |
|--------------|-------------------------------------------------|-----------|
| $\checkmark$ | Ce document est disponible sur www.alma-alma.fr |           |

#### 4.1 Menu LIVRAISON

Ce menu est utilisé pour livrer le produit au client.

GAUCHE ? : La livraison s'effectue à gauche du camion (côté conducteur)

**DROITE ?** : La livraison à droite du camion.

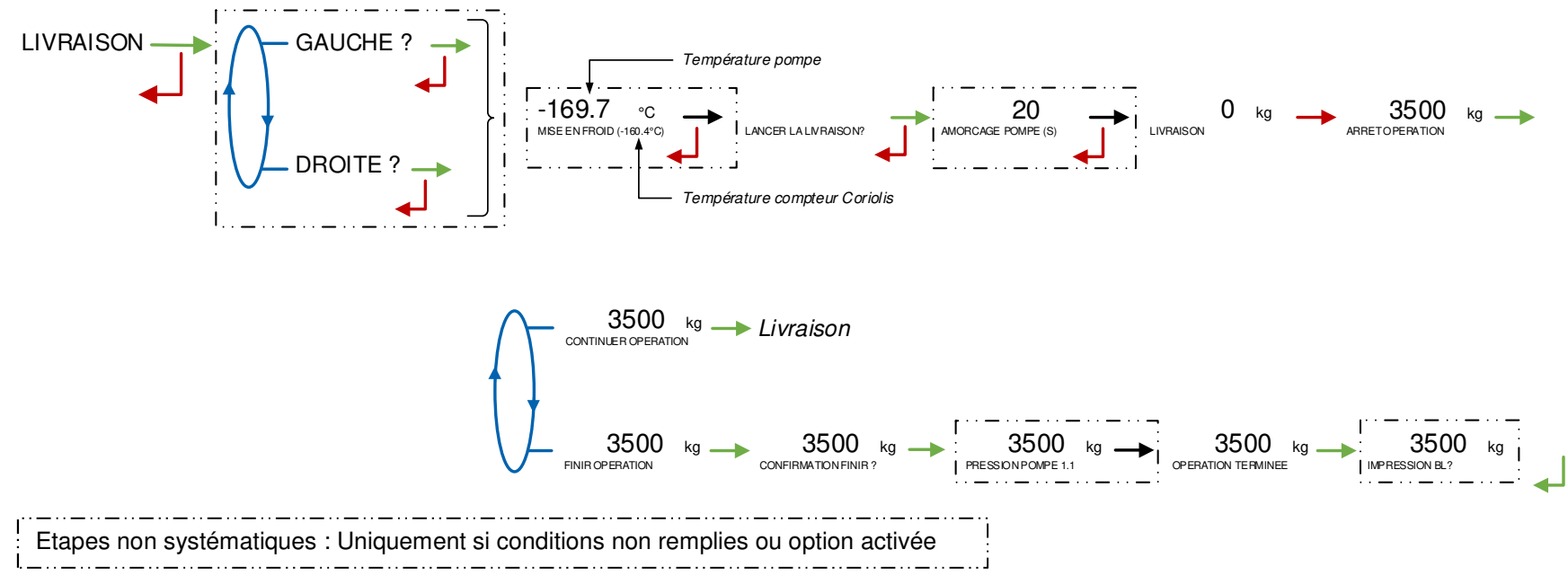

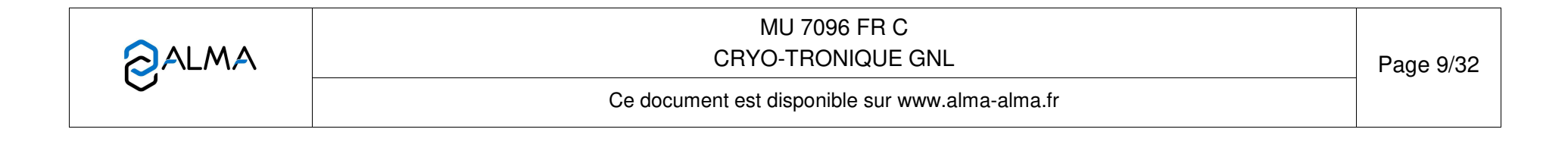

#### Description de la mise en froid :

Pendant la séquence de mise en froid, les températures de la pompe et du compteur Coriolis doivent descendre en dessous du seuil défini au menu SUPERVISEUR>INSTRUMENTATION>TEMPERATURES>TEMPERATURE POMPE>TEMPERATURE TT1 BAS. Lorsque les conditions sont réunies, le CRYO-TRONIQUE affiche le décompte de la temporisation SUPERVISEUR>CONSIGNES>TEMPORISATION>FROID POMPE. Dans tous les cas, la mise en froid nécessite d'attendre la fin du temps imparti.

#### Description de l'amorçage de pompe :

Pendant l'amorçage de la pompe, surveillance de la  $\Delta P$  qui doit atteindre le seuil défini au menu SUPERVISEUR>PRESSION>DELTA P PT2 $\rightarrow$ PT1 avant la fin du temps imparti. Lorsque le seuil est atteint avant la fin du temps imparti, le CRYO-TRONIQUE affiche le décompte de la temporisation. Si le seuil n'est pas atteint avant la fin du temps imparti, l'alarme DEFAUT CAVITATION est déclenchée.

### 4.1.1 Etalonnage

Ce menu est accessible uniquement aux personnes autorisées disposant d'une clé RFID rouge Niveau3-Maintenance. Il permet d'accéder à des séquences d'affichage de données exploitables pour un étalonnage du compteur.

Suivez la séquence décrite ci-dessous. L'unité du débit dépend de la CONFIGURATION>UNITE ET PRECISION.

3560 kg → Positionner → 3560 kg → 0 kg → 2500 kg → Retirer → 7280 kg LIVRAISON(-153°C) la clé RFID ETALONNAGE 15T/H BATCHON15T/H LIVRAISON(-153°C)

La masse indiquée entre l'affichage de BATCH ON et BATCH OFF correspond à une valeur isolée. Cette valeur est comparée avec l'étalon de référence. Tant que la clé est positionnée sur l'afficheur, l'opération peut être renouvelée autant de fois que nécessaire en modifiant ou non le débit.

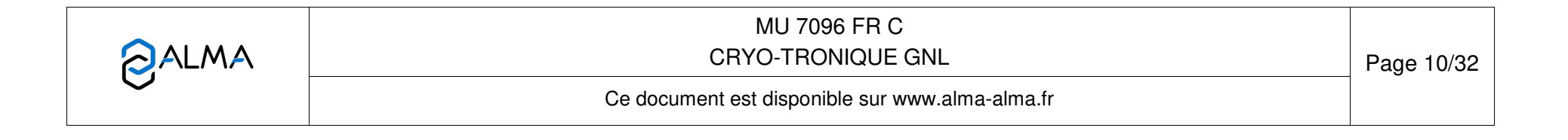

#### 4.2 Menu VISUALISATION

Ce menu est disponible au repos ou en arrêt intermédiaire, il donne accès à la visualisation des totalisateurs et à la mémorisation des résultats de mesurage.

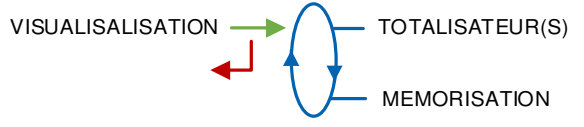

#### 4.2.1 Sous-menu TOTALISATEUR(S)

Ce menu est utilisé pour visualiser le totalisateur en masse.

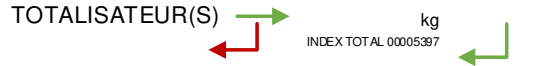

#### 4.2.2 Sous-menu MEMORISATION

La mémorisation permet la relecture de tous les résultats de mesurage mémorisés par le MICROCOMPT+. Ces résultats peuvent être lus de différentes manières :

**LISTE COMPLETE** : Affichage des résultats de mesurage du plus récent au plus ancien, triés par numéro du jour puis par numéro de mesurage.

**SELECTION JOUR** : Choix en saisissant le numéro du jour et celui du mesurage à consulter. Pour chaque mesurage, sont affichés :

Four chaque mesurage, som and

- O La masse
- La température moyenne mesurée par le compteur Coriolis
- O La densité du produit pondérée de la masse
- O Le DRIVE GAIN moyen

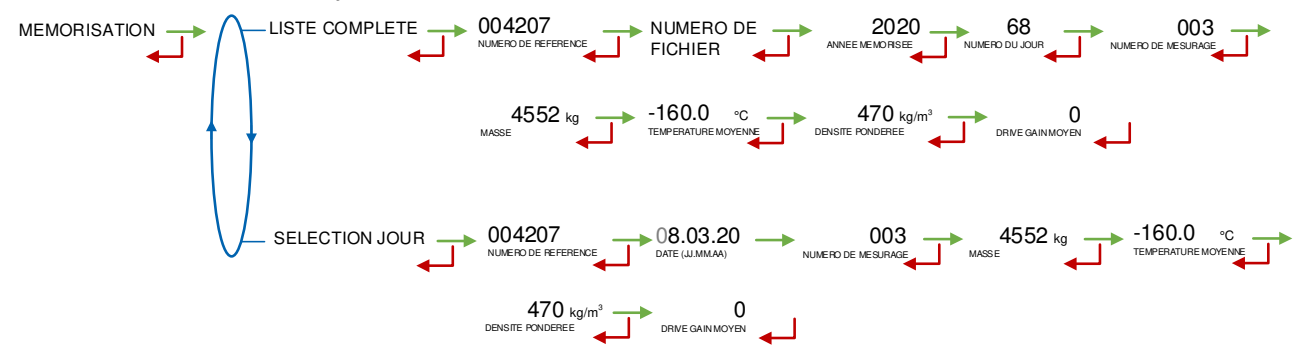

|                   | MU 7096 FR C<br>CRYO-TRONIQUE GNL               | Page 11/32 |
|-------------------|-------------------------------------------------|------------|
| $\mathbf{\nabla}$ | Ce document est disponible sur www.alma-alma.fr |            |

### 4.3 Menu IMPRESSION

Ce menu est disponible si le CRYO-TRONIQUE fonctionne avec une imprimante (SUPERVISEUR>IMPRIMANTE→OUI).

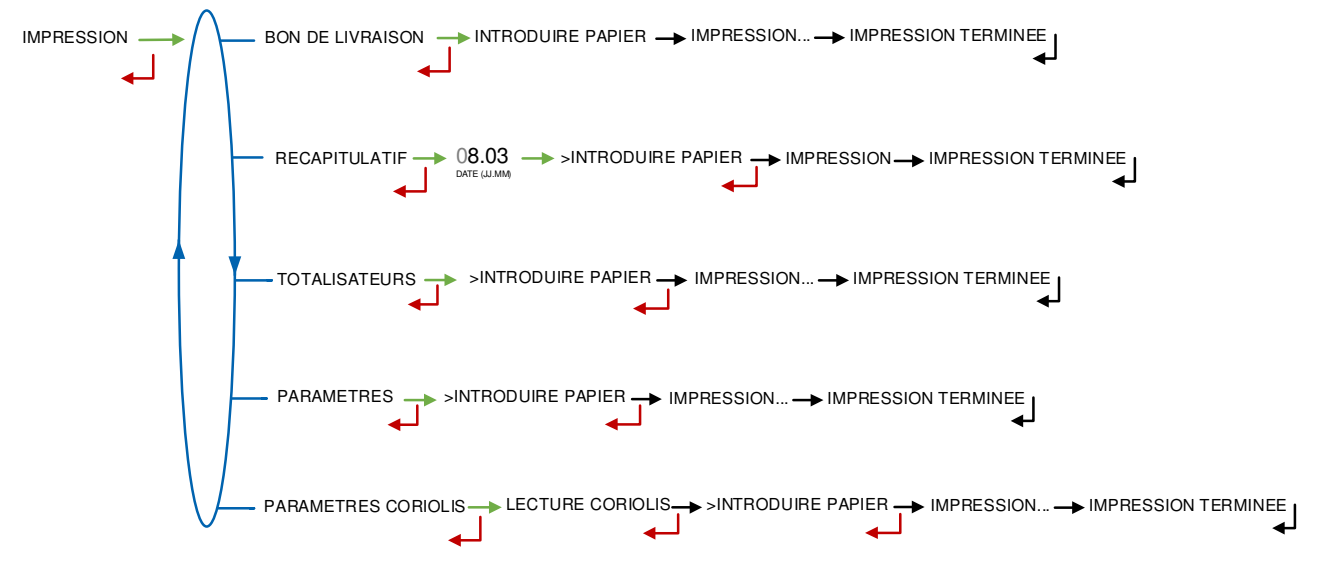

BON DE LIVRAISON : Imprime le bon de livraison de la dernière livraison RECAPITULATIF : Saisir une date et valider pour imprimer le récapitulatif des livraisons TOTALISATEURS : Imprime le totalisateur interne PARAMETRES : Imprime les paramètres du MICROCOMPT+

PARAMETRES CORIOLIS : Récupère et imprime les paramètres du débitmètre CORIOLIS

|   | MU 7096 FR C<br>CRYO-TRONIQUE GNL               | Page 12/32 |
|---|-------------------------------------------------|------------|
| U | Ce document est disponible sur www.alma-alma.fr |            |

### 4.4 Menu MAINTENANCE

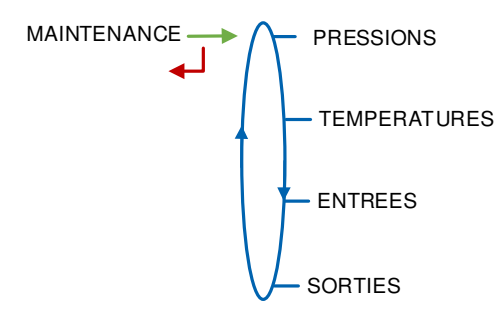

**PRESSIONS** : Visualisation des pressions enregistrées par les transmetteurs PT1 à PT2

**TEMPERATURES** : Visualisation des températures du compteur, de la pompe TT1 et de la garniture de pompe TT2

ENTREES : Visualisation de l'état des entrées pour faciliter la maintenance

**SORTIES** – *Accessible uniquement à la Maintenance* : Visualisation de l'état des sorties pour faciliter la maintenance

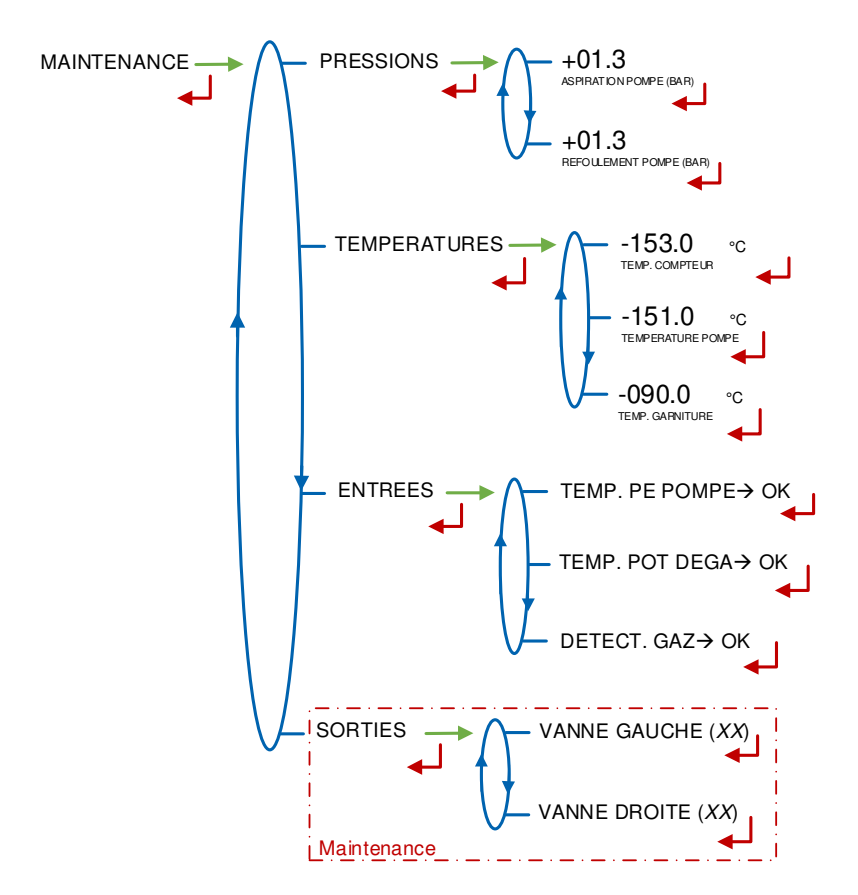

|  | MU 7096 FR C<br>CRYO-TRONIQUE GNL               | Page 13/32 |
|--|-------------------------------------------------|------------|
|  | Ce document est disponible sur www.alma-alma.fr |            |

# 4.5 Liste des alarmes

|       |                                                                                              | AFFICHAGE            | SIGNIFICATION                                                                     | ACTION                                                                                             |
|-------|----------------------------------------------------------------------------------------------|----------------------|-----------------------------------------------------------------------------------|----------------------------------------------------------------------------------------------------|
|       |                                                                                              | ARRET OPERATION      | Interruption volontaire de l'opération                                            | Reprendre ou finir l'opération                                                                     |
|       |                                                                                              | ARRET URGENCE        | Détection d'un arrêt d'urgence                                                    | Vérifier l'arrêt d'urgence                                                                         |
| EUR   |                                                                                              | DEFAUT IMPRIMANTE    | Plus de communication avec l'imprimante                                           | Vérifier les branchements, l'état de l'interrupteur, le fusible                                    |
|       |                                                                                              |                      | Le ticket est bloqué dans l'imprimante                                            | Utiliser le bouton RELEASE de l'imprimante pour libérer le ticket                                  |
| SAT   | DEFAUT ALIMENTATION                                                                          |                      | Coupure de l'alimentation pendant l'opération                                     | Vérifier la cause de la coupure                                                                    |
| TILI  |                                                                                              | DEFAUT DEBIT BAS     | Débit trop faible (inférieur au débit minimum)                                    | Vérifier le circuit hydraulique                                                                    |
|       |                                                                                              | DEFAUT DEBIT HAUT    | Débit trop fort (supérieur au débit maximum)                                      | Diminuer le débit                                                                                  |
|       | D                                                                                            | EFAUT TELECOMMANDE   | Absence d'autorisation                                                            | Vérifier le fonctionnement de la télécommande                                                      |
|       |                                                                                              | DEFAUT HOMME MORT    | La vanne d'homme mort n'est pas connectée                                         | Vérifier la vanne d'homme mort                                                                     |
|       | D                                                                                            | EFAUT COM. MESUREUR  | Plus de communication avec le mesureur                                            | Vérifier les branchements, l'état du mesureur                                                      |
|       |                                                                                              | DEFAUT TT1 POMPE     | Sonde de température non raccordée                                                | Vérifier les branchements, l'état de la sonde de température                                       |
|       |                                                                                              | DEFAUT TT2 GARNIT.   | Sonde de température non raccordée                                                | Vérifier les branchements, l'état de la sonde de température                                       |
|       |                                                                                              | DEFAUT GARNITURE     | Seuil température garniture dépassé                                               | Si alarme persistante, diagnostic avec réparateur                                                  |
|       | D                                                                                            | EFAUT TEMP. PE POMPE | Mesure de température presse étoupe pompe<br>incorrecte                           | Si alarme persistante, diagnostic avec réparateur                                                  |
|       | D                                                                                            | EFAUT TEMP. POT DEGA | Mesure de température pot de dégazage incorrecte                                  | Si alarme persistante, diagnostic avec réparateur                                                  |
|       |                                                                                              | DEFAUT MISE EN EROID | Température pompe et Coriolis au-dessus du seuil                                  | Analyser la cause.                                                                                 |
|       |                                                                                              | défini               | Recommencer la procédure de mise en froid si nécessaire                           |                                                                                                    |
|       | DEFAUT CAVITATION                                                                            |                      | Delta pression de la pompe incorrect                                              | Si alarme persistante, diagnostic avec réparateur                                                  |
|       |                                                                                              | DEFAUT DRIVE GAIN    | Seuil DRIVE GAIN dépassé                                                          | Si alarme persistante, diagnostic avec réparateur                                                  |
|       | DEFAUT PRESSION PT1 Problème avec le transmetteur de pression PT1 Vérifier l'état du transme |                      | Vérifier l'état du transmetteur de pression PT1                                   |                                                                                                    |
|       |                                                                                              | DEFAUT PRESSION PT2  | Problème avec le transmetteur de pression PT2                                     | Vérifier l'état du transmetteur de pression PT2                                                    |
|       | DEFAUT GAZ POMPE                                                                             |                      | Détection présence de gaz dans le compartiment<br>moteur de la pompe              | Si alarme persistante, diagnostic avec réparateur                                                  |
| TEUR  | ANT                                                                                          | DEFAUT MASSE V. MIN  | Valeur mesurée inférieure à la valeur minimale<br>configurée en mode métrologique | Vérifier la configuration métrologique                                                             |
| EPARA |                                                                                              | DEFAUT MASSE V. MAX  | Valeur mesurée supérieure à la valeur maximale<br>configurée en mode métrologique | Vérifier la configuration métrologique                                                             |
| RI    |                                                                                              | PERTE TOTALISATE UR  | Plus d'intégrité des totalisateurs                                                | Remplacement de la pile de sauvegarde                                                              |
|       |                                                                                              | DEFAUT AFFICHEUR     | Problème intégrité de l'affichage avec relecture<br>RAM de l'afficheur            | Si alarme persistante, remplacement de la carte afficheur                                          |
|       |                                                                                              | DEFAUT WATCHDOG      | Déclenchement de la fonction "chien de garde"                                     | Eteindre et rallumer le MICROCOMPT+<br>Si alarme persistante, remplacement de la carte défectueuse |
|       |                                                                                              | PERTE DATE ET HEURE  | Problème avec l'évolution de l'horodateur                                         | Paramétrer la nouvelle date et heure                                                               |
|       |                                                                                              | DEFAUT JOURNAL       | Perte du journal d'événements                                                     | Acquitter l'alarme et vérifier la date                                                             |
|       | H                                                                                            |                      |                                                                                   | Si alarme persistante, remplacement de la pile de sauvegarde                                       |
|       |                                                                                              | PERTE MEMORISATION   | Perte du journal des mesurages                                                    | Si alarme persistante, remplacement de la pile de sauvegarde                                       |
|       |                                                                                              | SATURATION MEMOIRE   | Zone de mémorisation de mesurages saturée                                         | Acquitter l'alarme (entrer et ressortir du mode METROLOGIQUE)                                      |
|       | Ľ                                                                                            |                      | (trop d'enregistrements sur 90 jours)                                             | Si alarme persistante, remplacement de la carte AFSEC+                                             |
|       |                                                                                              | DEFAUT RESIDENT      | et la version du logiciel résident                                                | Mettre en adéquation le logiciel applicatif avec le logiciel résident                              |
|       |                                                                                              | PERTE MEMOIRE        | Perte des paramètres Superviseur                                                  | Acquitter l'alarme<br>Si alarme persistante, remplacement de la pile de sauvegarde                 |
|       | PI                                                                                           | ERTE MEMOIRE EEPROM  | Perte des paramètres métrologique                                                 | Remplacement de la carte AFSEC+                                                                    |
|       |                                                                                              | <b>DEFAUT RAM</b>    | Problème intégrité données en mémoire secourue                                    | Remplacement de la carte AFSEC+                                                                    |

|              | MU 7096 FR C<br>CRYO-TRONIQUE GNL               | Page 14/32 |
|--------------|-------------------------------------------------|------------|
| $\checkmark$ | Ce document est disponible sur www.alma-alma.fr |            |

## 5 PARAMETRER LE CRYO-TRONIQUE : MODE SUPERVISEUR

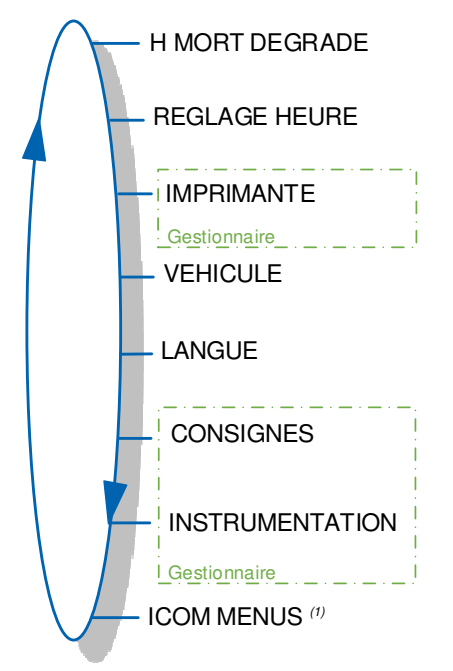

**ICOM MENUS** <sup>(1)</sup> : Les sous-menus diffèrent selon le niveau d'accès autorisé : Niveau1-Superviseur, Niveau2-Gestionnaire et Niveau3-Maintenance. Voir §5.8 et Annexe.

### 5.1 Menu H MORT DEGRADE

Ce menu est disponible lorsque le CRYO-TRONIQUE est utilisé avec une télécommande (voir menu INTRUMENTATION>HOMME MORT→DISTANT).

Dans le cas où la télécommande est défaillante, il est possible de fonctionner en local. Le CRYO-TRONIQUE gère la temporisation et l'appui sur le BP VERT OK.

### 5.2 Menu REGLAGE HEURE

La date et l'heure sont réglées en mode METROLOGIQUE. Il est possible ici d'ajuster l'heure (plus ou moins 2 heures) dans la limite d'une fois par jour.

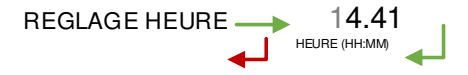

### 5.3 Menu IMPRIMANTE

Accessible uniquement au Gestionnaire et à la Maintenance : Ce menu permet d'activer ou non le fonctionnement avec imprimante et de choisir le ticket.

|              | MU 7096 FR C<br>CRYO-TRONIQUE GNL               | Page 15/32 |
|--------------|-------------------------------------------------|------------|
| $\checkmark$ | Ce document est disponible sur www.alma-alma.fr |            |

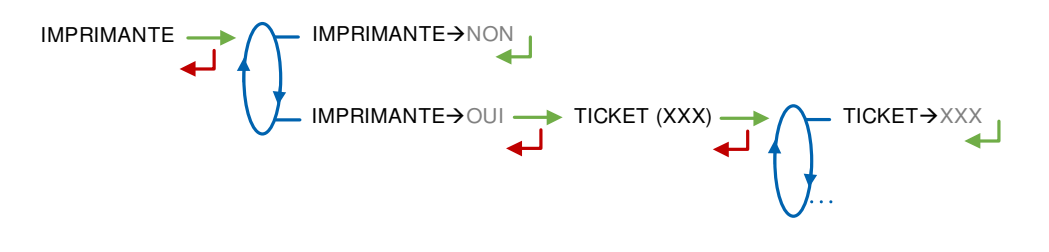

### 5.4 Menu VEHICULE

Saisir le numéro d'identification du véhicule sur lequel le CRYO-TRONIQUE est installé.

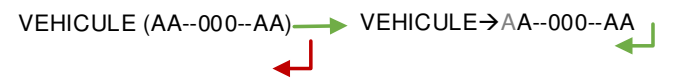

#### 5.5 Menu LANGUE

Ce menu permet de choisir la langue d'affichage des messages. Il est disponible uniquement si un catalogue de traduction a été téléchargé dans le MICROCOMPT+.

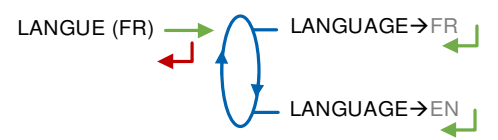

### 5.6 Menu CONSIGNES

Accessible uniquement au Gestionnaire et à la Maintenance.

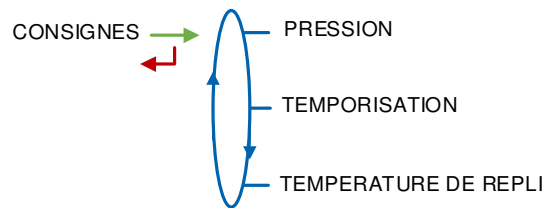

#### 5.6.1 Sous-menu PRESSION

Accessible uniquement au Gestionnaire et à la Maintenance : Ce menu permet de saisir les paramètres des transmetteurs de pression permettant de maintenir le circuit hydraulique sous pression.

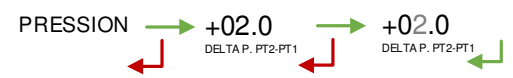

### 5.6.2 Sous-menu TEMPORISATION

Accessible uniquement au Gestionnaire et à la Maintenance.

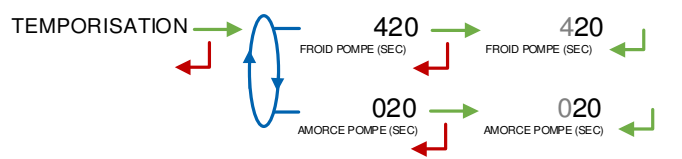

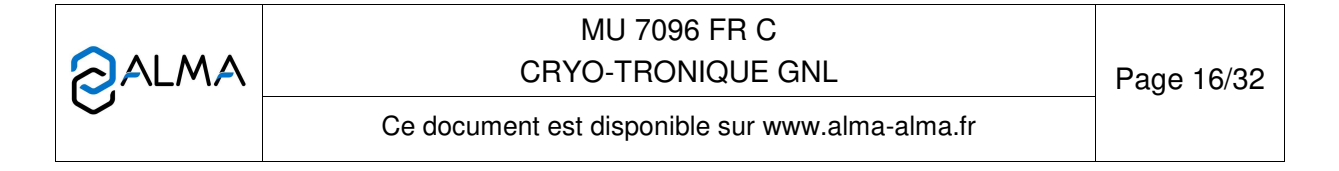

**FROID POMPE (SEC)** : Temps en secondes estimé pour la mise à froid de la pompe **AMORCE POMPE (SEC)** : Temps en secondes estimé pour l'amorçage de la pompe

#### 5.6.3 Sous-menu TEMPERATURE DE REPLI

Accessible uniquement au Gestionnaire et à la Maintenance : Ce menu permet de saisir la température de repli.

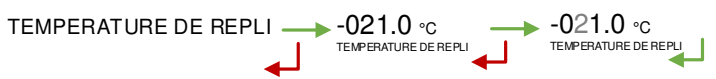

### 5.7 Menu INSTRUMENTATION

Accessible uniquement au Gestionnaire et à la Maintenance.

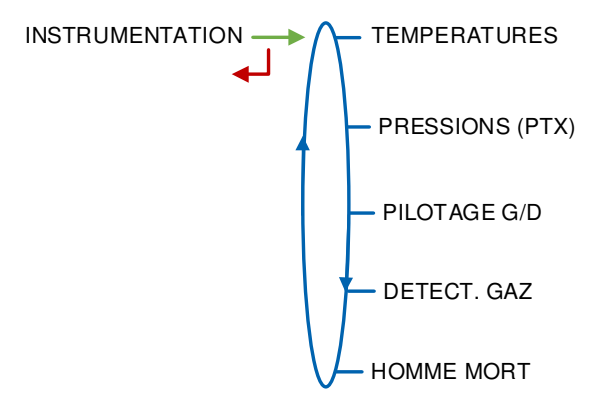

#### 5.7.1 Sous-menu TEMPERATURES

Accessible uniquement au Gestionnaire et à la Maintenance.

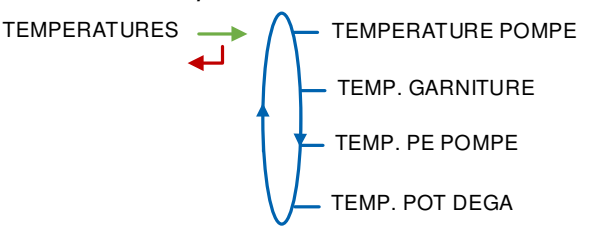

5.7.1.1 Sous-menu TEMPERATURE POMPE

Ce menu permet de contrôler la température du produit dans la pompe (mise en froid de la pompe).

**CALIBRER TEMPERATURE** : Ce menu est utilisé pour étalonner la température de la pompe. Il est nécessaire de saisir au moins deux points de mesure

TEMPERATURE TT1 MINI : Valeur minimale de la température de la pompe

**TEMPERATURE TT1 MAXI** : Valeur maximale de la température de la pompe

**TEMPERATURE TT1 BAS** : Pour valider la mise en froid et autoriser la livraison, la température de la pompe et celle du compteur doivent être inférieures à ce seuil.

|            | MU 7096 FR C<br>CRYO-TRONIQUE GNL               | Page 17/32 |  |
|------------|-------------------------------------------------|------------|--|
| $\bigcirc$ | Ce document est disponible sur www.alma-alma.fr |            |  |

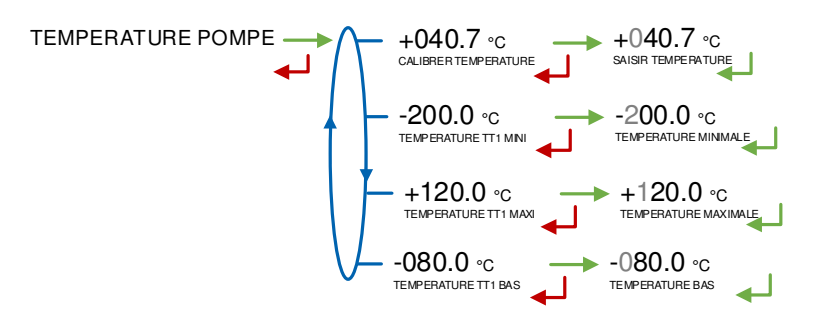

### 5.7.1.2 Sous-menu TEMP. GARNITURE

Ce menu permet d'activer ou non le contrôle de la température garniture de pompe.

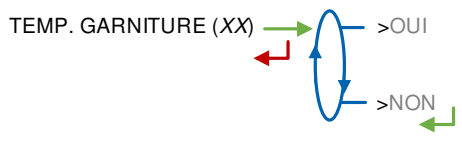

Lorsque le contrôle de la température de la garniture de pompe est activé, les menus suivants doivent être renseignés :

**CALIBRER TEMPERATURE** : Ce menu est utilisé pour étalonner la température de la garniture. Il est nécessaire de saisir au moins deux points de mesure

**TEMPERATURE TT2 MINI** : Valeur minimale de la température de la garniture de pompe **TEMPERATURE TT2 MAXI** : Valeur maximale de la température de la garniture de pompe **TEMPERATURE TT2 HAUT** : Surveillance de la température de la garniture qui ne doit pas excéder la valeur saisie

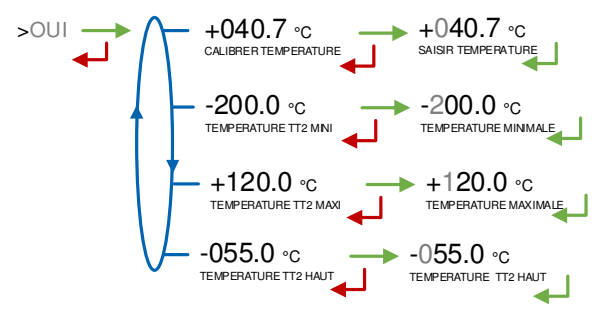

#### 5.7.1.3 Sous-menu TEMP. PE POMPE

Ce menu permet d'activer ou non le contrôle de la température du presse-étoupe de la pompe.

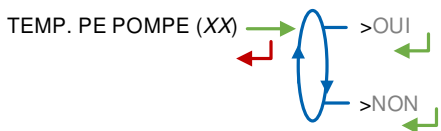

5.7.1.4 Sous-menu TEMP. POT DEGA Ce menu permet d'activer ou non le contrôle de la température du pot de dégazage.

|              | MU 7096 FR C<br>CRYO-TRONIQUE GNL               | Page 18/32 |
|--------------|-------------------------------------------------|------------|
| $\checkmark$ | Ce document est disponible sur www.alma-alma.fr |            |

TEMP. POT DEGA (XX)

### 5.7.2 Sous-menu PRESSIONS

Accessible uniquement au Gestionnaire et à la Maintenance.

Ce menu permet de calibrer et paramétrer les deux transmetteurs de pression 4-20mA afin de contrôler l'absence de cavitation de la pompe.

PRESSIONS (PTX) PT1 (ASPIRATION)

Pour chaque transmetteur de pression, le menu proposé est le suivant (X=1 à 2) :

**CALIBRER PTX (BAR)** : Ce menu est utilisé pour étalonner le transmetteur de pression. Saisir la valeur des pressions associées aux deux valeurs de courant : 4mA et 20mA.

**PTX BAS (BAR)** : La pression doit être inférieure à cette valeur pour permettre le déroulement correct de la séquence de livraison ou de reprise

**PTX HAUT (BAR)** : La pression doit être supérieure à cette valeur pour permettre le déroulement correct de la séquence de livraison ou de reprise

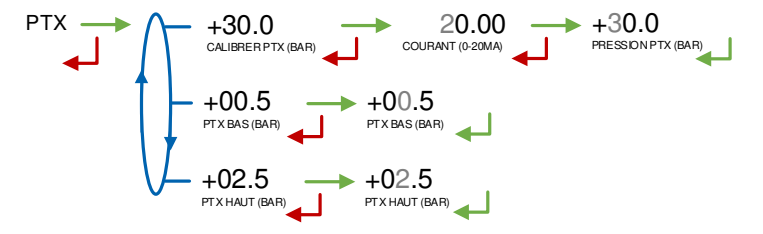

### 5.7.3 Sous-menu PILOTAGE G/D

Accessible uniquement au Gestionnaire et à la Maintenance.

Ce menu pilotage gauche/droite permet de valider la présence d'une vanne 3 voies fournie par le Client. L'utilisation de cette vanne est optionnelle, elle permet de choisir le côté de la citerne pour la livraison.

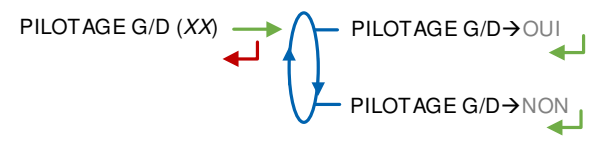

### 5.7.4 Sous-menu DETECT. GAZ

Accessible uniquement au Gestionnaire et à la Maintenance.

Ce menu permet de contrôler ou non la présence de gaz dans le compartiment pompe. Le détecteur de gaz est fourni par le Client.

Lorsque le seuil de détection gaz pompe est atteint, un défaut est déclenché et la livraison est stoppée. La reprise de la livraison n'est possible que lorsque la présence de gaz est sous le seuil. Ce seuil dépend du détecteur utilisé.

|            | MU 7096 FR C<br>CRYO-TRONIQUE GNL               | Page 19/32 |
|------------|-------------------------------------------------|------------|
| $\bigcirc$ | Ce document est disponible sur www.alma-alma.fr |            |

DETECT. GAZ (XX) → DETECT. GAZ→OUI DETECT. GAZ→NON

## 5.7.5 Sous-menu HOMME MORT

Accessible uniquement au Gestionnaire et à la Maintenance.

Ce menu permet de signaler la prise en compte ou non du dispositif homme mort et d'en définir le type le cas échéant.

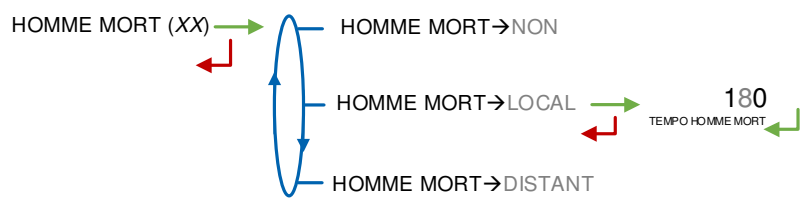

**HOMME MORT→NON** : Le dispositif homme mort n'est pas pris en compte par le CRYO-TRONIQUE

HOMME MORT→LOCAL : Saisir la valeur de la temporisation en secondes. Un appui sur le BP VERT OK est requis périodiquement pendant la livraison. Ce menu permet de fixer la temporisation avant déclenchement d'un signal sonore ou visuel qui rappelle cette obligation. Si le BP VERT n'est pas actionné dans les 30 secondes qui suivent le signal, un défaut est déclenché et la livraison est stoppée. La saisie est recommandée même si le CRYO-TRONIQUE est utilisé avec une télécommande pour remédier à son éventuel dysfonctionnement

**HOMME MORT→DISTANT** : Le CRYO-TRONIQUE est utilisé avec une télécommande qui gère la fonction homme mort. Dans le cas où la télécommande est défaillante, il existe un mode dégradé qui permet de baculer en mode local (menu H MORT DEGRADE→OUI).

### 5.8 Menu ICOM

Les sous-menus dépendent du niveau d'accès autorisé. L'ANNEXE 1 présente la totalité des sous-menus disponibles selon les niveaux d'accès.

Les paramètres disponibles en appliquant la clé RFID bleue Niveau1-Superviseur sont présentés ci-dessous :

|   | MU 7096 FR C<br>CRYO-TRONIQUE GNL               | Page 20/32 |
|---|-------------------------------------------------|------------|
| U | Ce document est disponible sur www.alma-alma.fr |            |

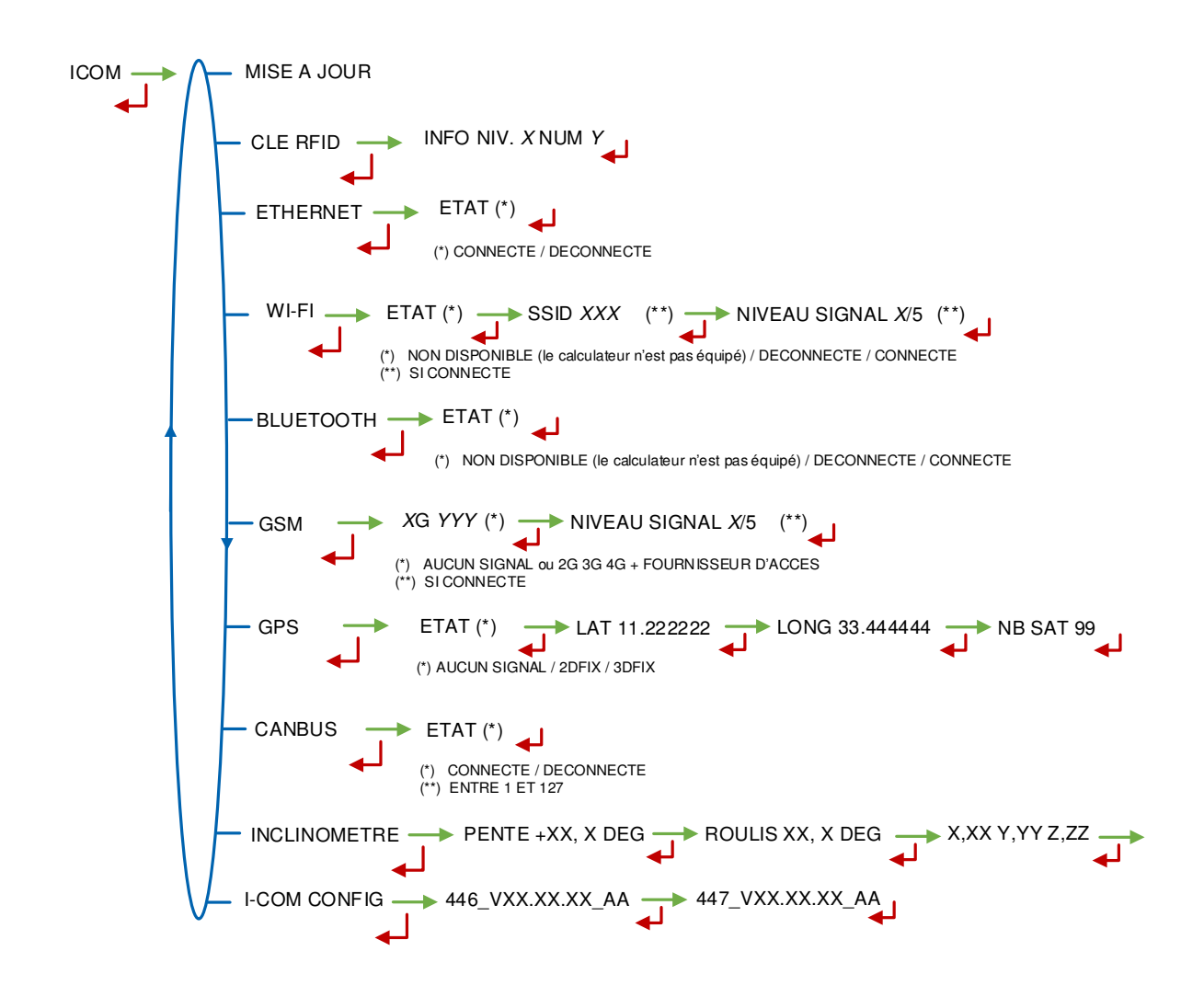

### 6 CONFIGURER LE CRYO-TRONIQUE : MODE METROLOGIQUE

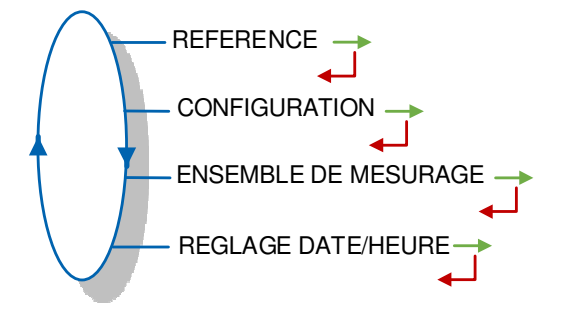

### 6.1 Menu REFERENCE

Saisir la valeur alphanumérique qui désigne le numéro de série du MICROCOMPT+ puis valider le numéro d'esclave. Ce dernier est utilisé avec l'outil µConfig qui permet d'effectuer la mise en service et/ou les opérations de maintenance.

```
REFERENCE (XX) → REFERENCE → A 0000 → 001
```

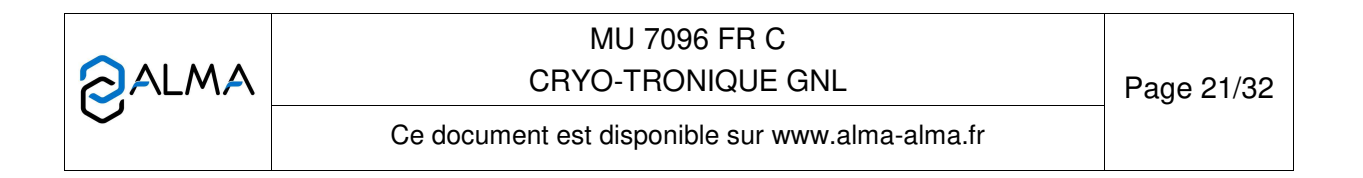

### 6.2 Menu CONFIGURATION

Ce menu permet de choisir l'unité du débit : kg/min ou t/h.

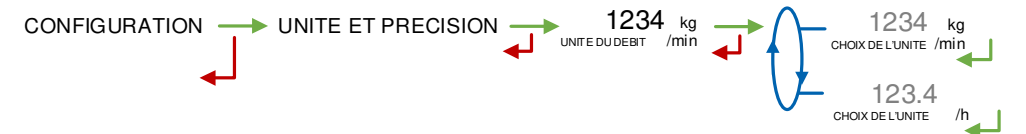

#### 6.3 Menu ENSEMBLE DE MESURAGE

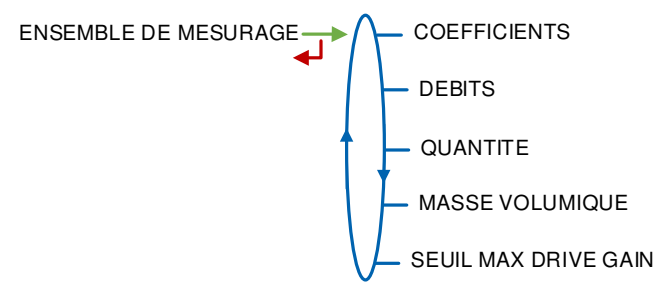

#### 6.3.1 Sous-menu COEFFICIENTS

Cette correction est utilisée dans le compteur Coriolis pour corriger une erreur observée lors des campagnes de vérification.

#### 6.3.2 Sous-menu DEBITS

**DEBIT MINIMAL** : Saisir le débit minimal métrologique du CRYO-TRONIQUE (unité selon menu CONFIGURATION>UNITE ET PRECISION).

**DEBIT MAXIMAL** : Saisir le débit maximal métrologique du CRYO-TRONIQUE (unité selon menu CONFIGURATION>UNITE ET PRECISION).

#### 6.3.3 Sous-menu QUANTITE

Ce menu permet de saisir la quantité minimale mesurée du CRYO-TRONIQUE (unité selon menu CONFIGURATION>UNITE ET PRECISION). Cette valeur est donnée par le certificat d'examen UE de type du CRYO-TRONIQUE.

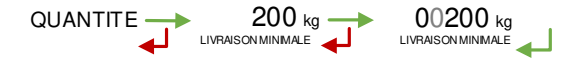

|                  | MU 7096 FR C<br>CRYO-TRONIQUE GNL               | Page 22/32 |
|------------------|-------------------------------------------------|------------|
| $\mathbf{\circ}$ | Ce document est disponible sur www.alma-alma.fr |            |

#### 6.3.4 Sous-menu MASSE VOLUMIQUE

**MASSE VOLUMIQUE MIN** : Saisir la masse volumique minimale du GNL. Lorsque la masse volumique mesurée est inférieure à cette valeur, un défaut est déclenché. La livraison est stoppée.

**MASSE VOLUMIQUE MAX** : Saisir la masse volumique maximale du GNL. Lorsque la masse volumique mesurée est supérieure à cette valeur, un défaut est déclenché. La livraison est stoppée.

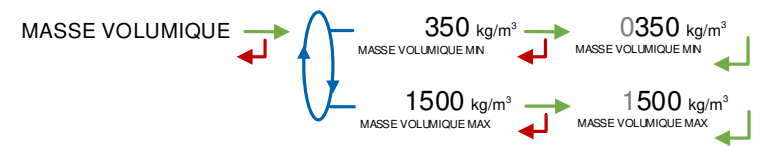

#### 6.3.5 Sous-menu SEUIL MAX DRIVE GAIN

Ce paramètre indique la présence de vapeur de gaz dans le mesureur (en %). Ce menu permet de fixer le seuil maximal du drive gain. Lorsque le seuil est atteint un défaut est déclenché. La livraison est stoppée.

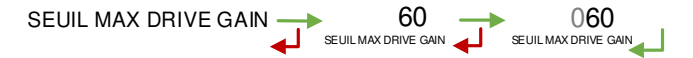

### 6.4 Menu REGLAGE DATE/HEURE

Saisir la date et l'heure.

REGLAGE DATE/HEURE 23.07.20 14.41

|                  | MU 7096 FR C<br>CRYO-TRONIQUE GNL               | Page 23/32 |
|------------------|-------------------------------------------------|------------|
| $\mathbf{\circ}$ | Ce document est disponible sur www.alma-alma.fr |            |

#### ANNEXE 1 : PRESENTATION DU MENU SUPERVISEUR>ICOM

Les sous-menus diffèrent selon le niveau d'accès autorisé :

- ⇒ Niveau1-Superviseur : Utiliser la clé RFID bleue pour visualiser les sous-menus non encadrés (voir présentation simplifiée au § Menu ICOM MENUS)
- ⇒ Niveau2-Gestionnaire : Utiliser la clé RFID verte pour accéder aux sous-menus encadrés en vert
- ⇒ Niveau3-Maintenance : Utiliser la clé RFID rouge verte pour accéder aux sous-menus encadrés en rouge

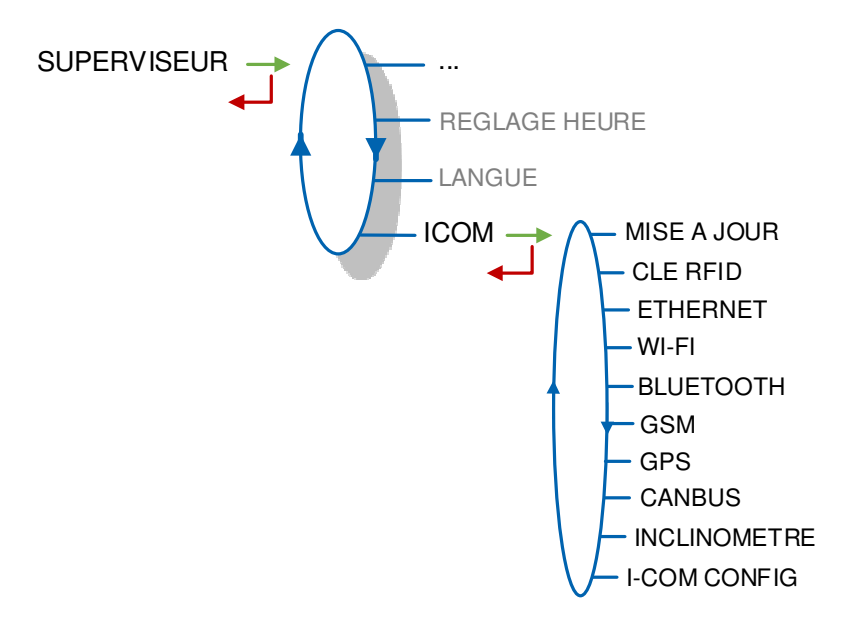

#### 1.1. Menu MISE A JOUR

Le MICROCOMPT+ se connecte au serveur par liaison Wi-Fi, Bluetooth, Ethernet ou GSM.

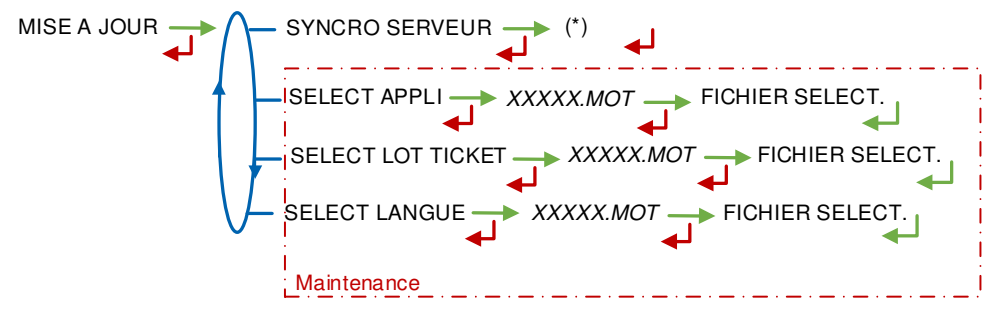

(\*) EN COURS / xx NOUV. MISE A JOUR / AUCUNE MISE A JOUR

**SYNCRO SERVEUR** : Synchronisation des fichiers de mise à jour provenant du serveur ALMA. Si une mise à jour des fonctions ou configuration de communication a été téléchargée elle sera appliquée au prochain redémarrage du MICROCOMPT+.

**SELECT APPLI(\*)** – Accessible uniquement à la Maintenance : Permet de visualiser et de sélectionner la ou les versions du logiciel de l'application disponibles sur la carte SD. Le message NO FILE est affiché si aucun fichier n'est disponible.

**SELECT LOT TICKET(\*)** – Accessible uniquement à la Maintenance : Permet de visualiser et de sélectionner la ou les versions de lot de tickets disponibles sur la carte SD. Le message NO FILE est affiché si aucun fichier n'est disponible.

|              | MU 7096 FR C<br>CRYO-TRONIQUE GNL               | Page 24/32 |
|--------------|-------------------------------------------------|------------|
| $\checkmark$ | Ce document est disponible sur www.alma-alma.fr |            |

**SELECT LANGUE(\*)** – *Accessible uniquement à la Maintenance* : Permet de visualiser et de sélectionner la ou les versions du catalogue de traduction disponibles sur la carte SD. Le message NO FILE est affiché si aucun fichier n'est disponible.

(\*) Les fichiers sélectionnés seront téléchargés automatiquement dans la carte AFSEC+ lors du passage en mode 'Résident' du MICROCOMPT+. Se reporter au MU 7037 (§2).

#### 1.2. Menu CLE RFID

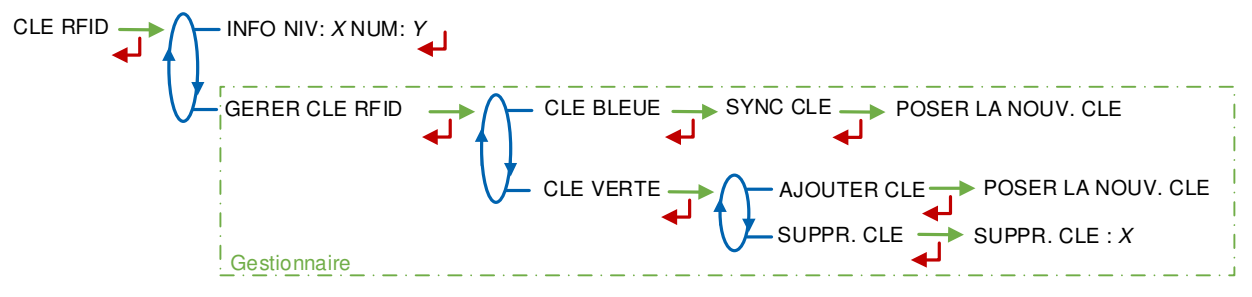

**INFO** : Affichage du niveau et de l'identifiant de la clé RFID présente sur l'afficheur (clé bleue : Niveau1-Superviseur, clé verte : Niveau2-Gestionnaire, clé rouge : Niveau3-Maintenance)

GERER CLE RFID - Accessible uniquement au Gestionnaire :

CLE BLEUE : Permet d'associer une clé RFID Niveau1-Superviseur au MICROCOMPT+

**CLE VERTE** : Permet d'associer une clé RFID Niveau2-Gestionnaire au MICROCOMPT+ ou de supprimer des clés préalablement associées et donc connues du calculateur-indicateur.

#### 1.3. Menu ETHERNET

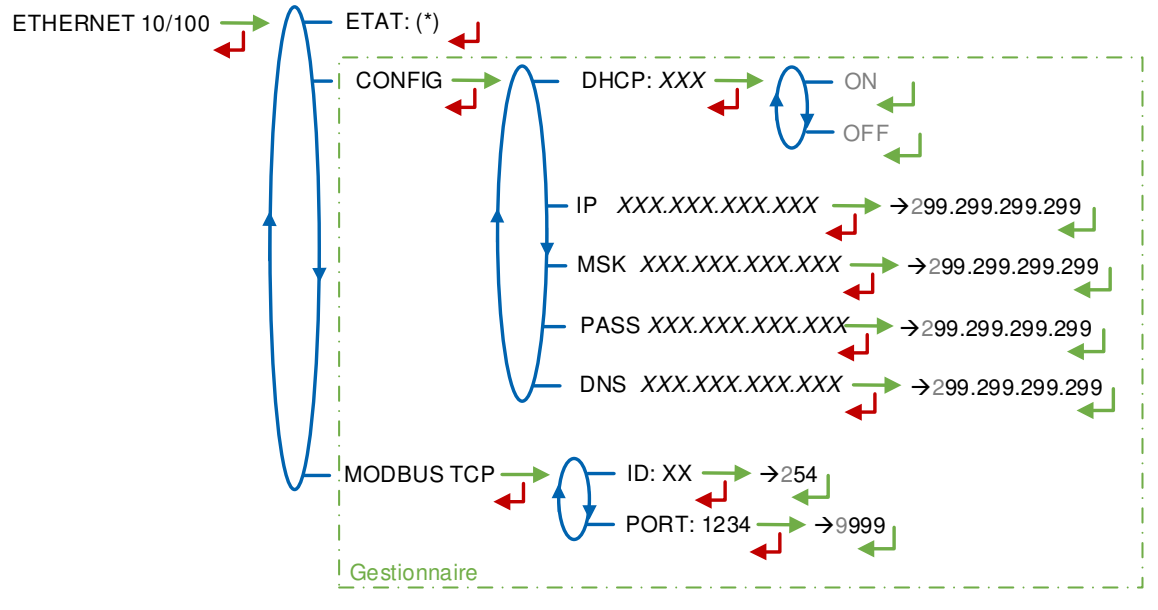

(\*) CONNECTE / DECONNECTE

ETAT : Etat de la connexion Ethernet

CONFIG – Accessible uniquement au Gestionnaire :

**DHCP** : Les paramètres IP peuvent être initialisés par le protocole DHCP si ON est validé, ou bien configurés manuellement si OFF est validé

IP : Adresse IP du MICROCOMPT+

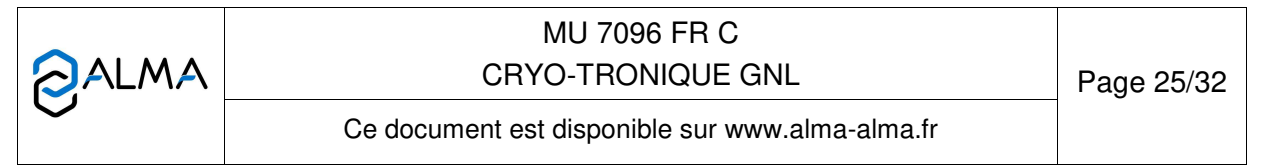

MSK : Masque de sous-réseau (Masque IP pour l'allocation d'adresse IP interne) PASS : Passerelle (Adresse IP pour l'accès internet de l'interface Ethernet) DNS : Adresse IP pour accéder à un serveur DNS

MODBUS TCP - Accessible uniquement au Gestionnaire :

ID : Identifiant Modbus du MICROCOMPT+ compris entre 0 et 255 PORT : Port d'accès TCP/IP pour le protocole Modbus

### 1.4. Menu WI-FI

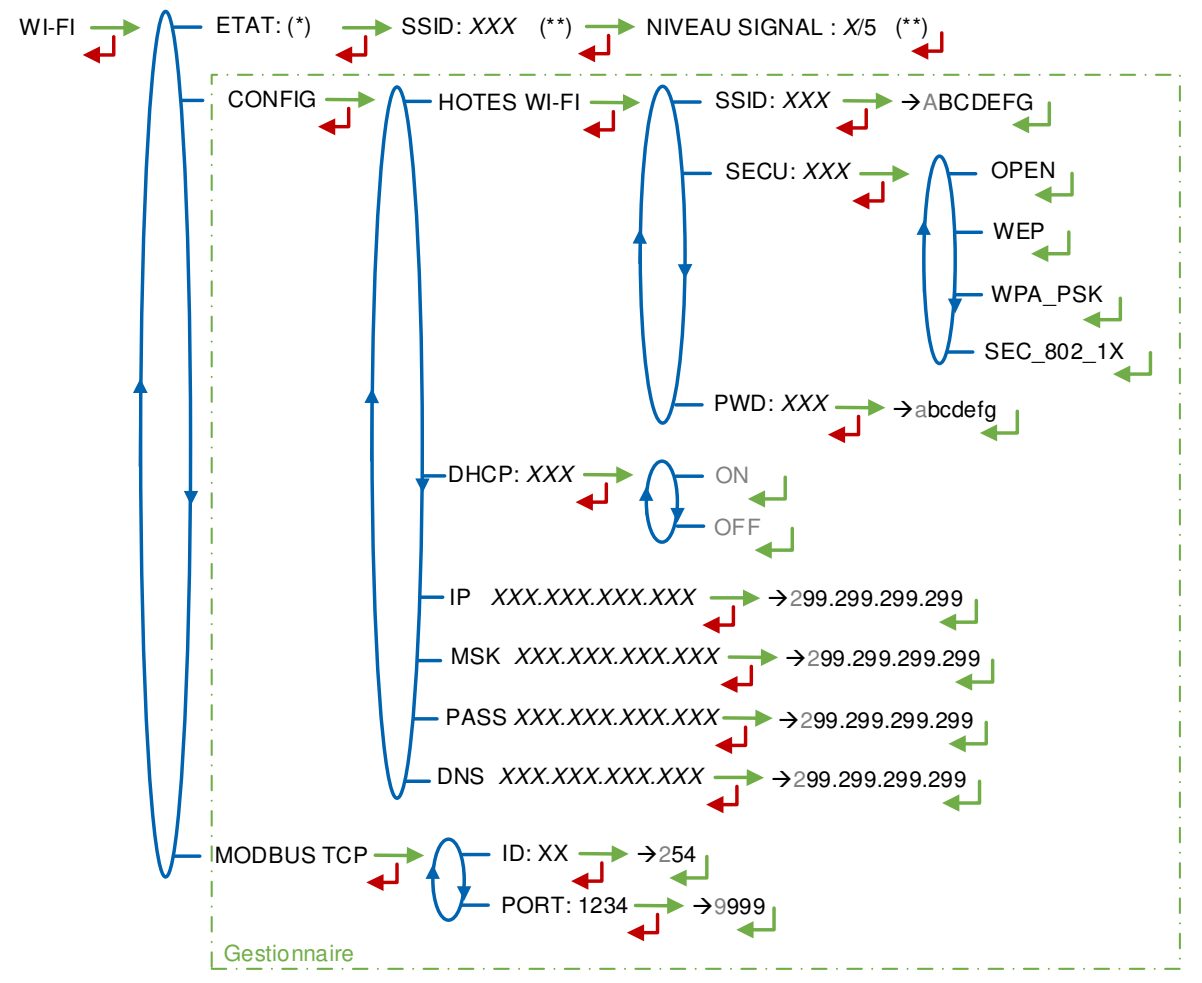

NON DISPONIBLE (le calculateur n'est pas équipé) / DECONNECTE / CONNECTE

(\*) NON DIST 5... (\*\*) SI CONNECTE

ETAT : Etat de la connexion Wi-Fi. Si la connexion est établie, le SSID et le niveau du signal peuvent être vérifiés

**CONFIG –** Accessible uniquement au Gestionnaire :

HOTES WI-FI : Saisie des caractéristiques du point d'accès au réseau sans fil

- SSID : Clé alphanumérique de 32 caractères identifiant de manière unique le réseau sans fil
- SECU : Type de protocole de sécurisation du réseau

#### **OPEN** : Free Wi-Fi

WEP : Protocole de chiffrement par clé encodée en 64 ou 128 bits

|            | MU 7096 FR C<br>CRYO-TRONIQUE GNL               | Page 26/32 |
|------------|-------------------------------------------------|------------|
| $\bigcirc$ | Ce document est disponible sur www.alma-alma.fr |            |

**WPA\_PSK** : Protocole de chiffrement par clé de 128 bits dynamique

SEC\_802-1X : Protocole de sécurisation compatible avec la norme IEEE 802.1X

PWD : Mot de passe du réseau. Caractères autorisés : <espace>!"#\$%&'()\*+,-./

0123456789:;<=>?@ABCDEFGHIJKLMNOPQRSTUVWXYZ[\]^\_`abcdefghijklmnop (Voir §3 pour visualisation sur l'afficheur du MICROCOMPT+)

**DHCP** : Les paramètres IP peuvent être initialisés par le protocole DHCP si ON est validé, ou bien configurés manuellement si OFF est validé

IP : Adresse IP du MICROCOMPT+

MSK : Masque de sous-réseau (Masque IP pour l'allocation d'adresse IP interne)

**PASS** : Passerelle (Adresse IP pour l'accès internet de l'interface Ethernet)

DNS : Adresse IP pour accéder à un serveur DNS

MODBUS TCP – Accessible uniquement au Gestionnaire :

**ID** : Identifiant Modbus du MICROCOMPT+ compris entre 0 et 255 **PORT** : Port d'accès TCP/IP pour le protocole Modbus

### 1.5. Menu BLUETOOTH

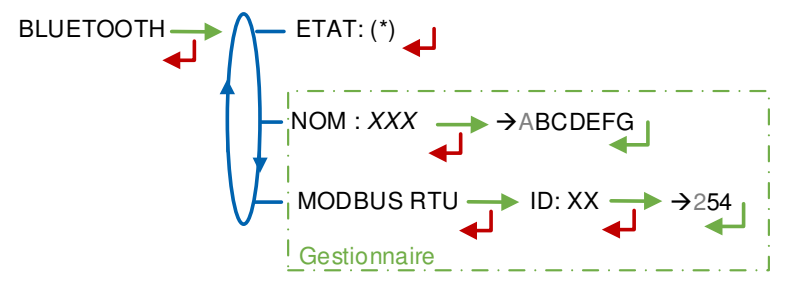

(\*) NON DISPONIBLE (le calculateur n'est pas équipé) / DECONNECTE / CONNECTE

ETAT : Etat de la connexion Bluetooth

NOM - Accessible uniquement au Gestionnaire : Saisie du nom de la connexion

MODBUS RTU – Accessible uniquement au Gestionnaire :

ID : Identifiant Modbus via le Bluetooth (compris entre 1 et 254)

|              | MU 7096 FR C<br>CRYO-TRONIQUE GNL               | Page 27/32 |
|--------------|-------------------------------------------------|------------|
| $\checkmark$ | Ce document est disponible sur www.alma-alma.fr |            |

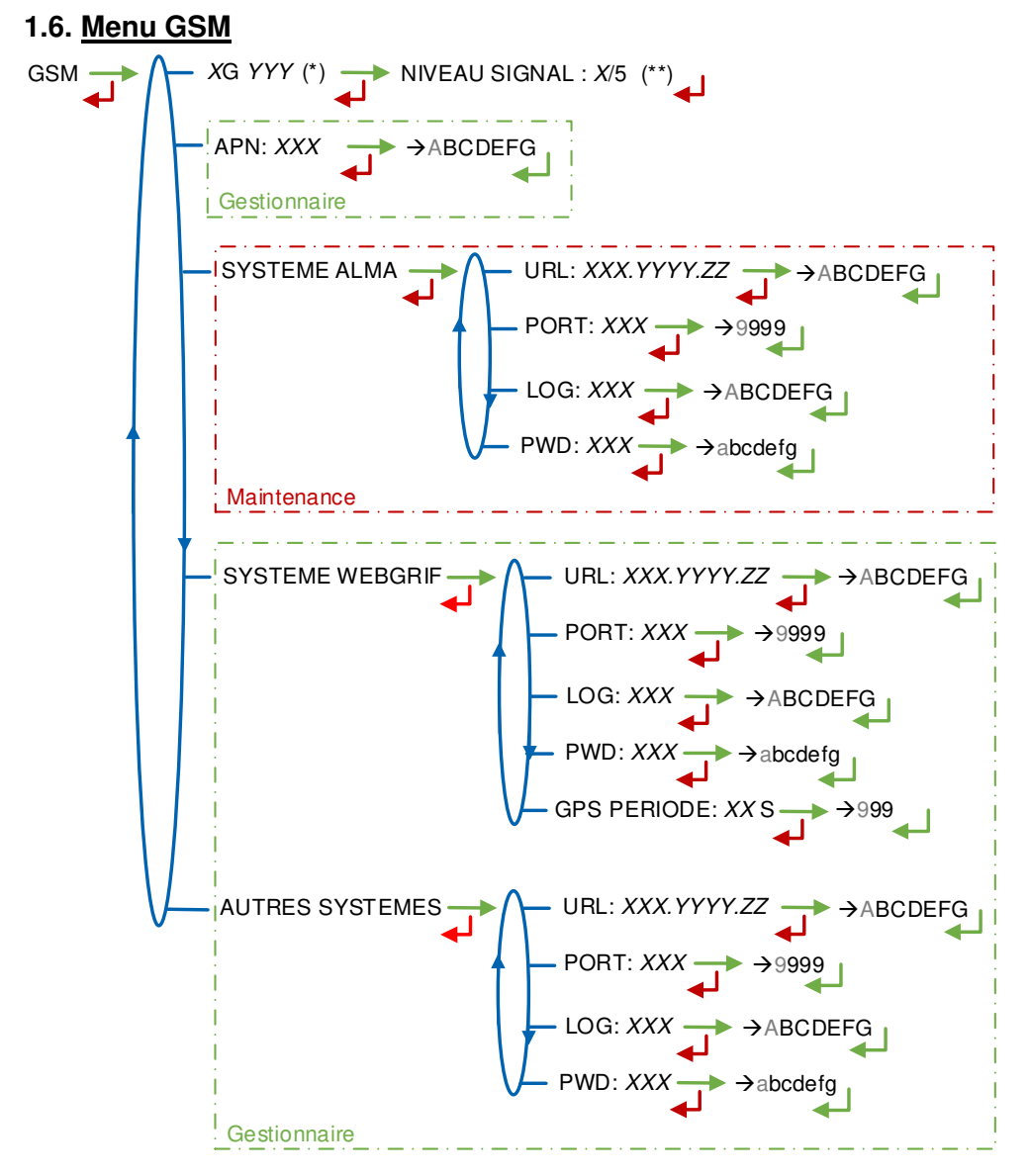

(\*) PAS DE SIGNAL ou 2G 3G 4G + FOURNISSEUR D'ACCES (\*\*) SI CONNECTE

XG YYY: Si signal reçu : affichage du type de réseau mobile (avec X=2 pour 2G, X=3 pour 3G, et X=4 pour 4G) selon les protocoles GSM / GPRS / EDGE, UMTS / HSPA+ / LTE, suivi du nom du fournisseur d'accès puis du niveau du signal. Sinon le message NO SIGNAL est affiché

APN - Accessible uniquement au Gestionnaire : Nom du point d'accès à internet, à renseigner uniquement si la carte SIM n'est pas de fourniture ALMA

SYSTEME ALMA – Accessible uniquement à la Maintenance : Informations de connexion au serveur FTP ALMA pour le transfert des fichiers

URL : Adresse web du serveur FTP ALMA (hôte)

PORT : Port du serveur FTP ALMA par défaut à 21

LOG : Identifiant pour accéder au serveur FTP ALMA

**PWD** : Mot de passe du serveur FTP ALMA. Caractères autorisés : <espace>!"#\$%&'()\*+,-./

|              | MU 7096 FR C<br>CRYO-TRONIQUE GNL               | Page 28/32 |
|--------------|-------------------------------------------------|------------|
| $\mathbf{O}$ | Ce document est disponible sur www.alma-alma.fr |            |

0123456789:;<=>?@ABCDEFGHIJKLMNOPQRSTUVWXYZ[\]^\_`abcdefghijklmnop (Voir §3 pour visualisation sur l'afficheur du MICROCOMPT+)

**SYSTEME WEBGRIF** – *Accessible uniquement au Gestionnaire* : Informations de connexion au serveur FTP Webgrif pour le transfert des fichiers

**URL** : Adresse web du serveur FTP Webgrif (hôte)

PORT : Port du serveur FTP Webgrif par défaut à 21

LOG : Identifiant pour accéder au serveur FTP Webgrif

**PWD** : Mot de passe du serveur FTP Webgrif. Caractères autorisés : <espace>!"#\$%&'()\*+,-./ 0123456789:;<=>?@ABCDEFGHIJKLMNOPQRSTUVWXYZ[\]^\_`abcdefghijklmnop (Voir §3 pour visualisation sur l'afficheur du MICROCOMPT+)

GPS PERIODE : Période de sauvegarde des coordonnées GPS (1 à 999 secondes)

**AUTRES SYSTEMES** – *Accessible uniquement au Gestionnaire* : Informations de connexion au serveur FTP pour le transfert des fichiers

URL : Adresse web du serveur FTP (hôte)

PORT : Port du serveur FTP par défaut à 21

LOG : Identifiant pour accéder au serveur FTP

PWD : Mot de passe du serveur FTP. Caractères autorisés : <espace>!"#\$%&'()\*+,-./

0123456789:;<=>?@ABCDEFGHIJKLMNOPQRSTUVWXYZ[\]^\_`abcdefghijklmnop (Voir §3 pour visualisation sur l'afficheur du MICROCOMPT+)

#### 1.7. Menu GPS

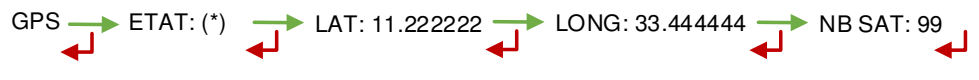

<sup>(\*)</sup> PAS DE SIGNAL / 2DFIX / 3DFIX

**ETAT** : Si signal reçu : affichage du type de signal : 2DFIX ou 3DFIX. En validant l'affichage, on accède aux coordonnées GPS (latitude, longitude) puis au nombre de satellites dont les signaux sont reçus simultanément; cela donne une indication de la précision du positionnement. Sinon le message NO SIGNAL est affiché.

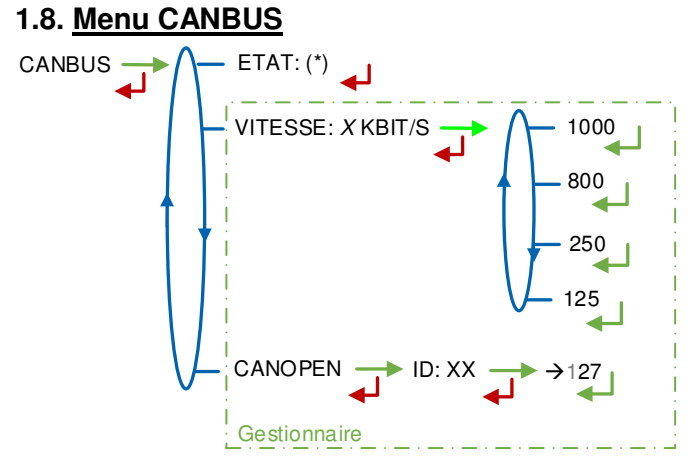

(\*) CONNECTE / DECONNECTE (\*\*) ENTRE 1 ET 127

#### ETAT : Etat de la connexion CANBus

VITESSE - Accessible uniquement au Gestionnaire : Vitesse de la liaison CANBus

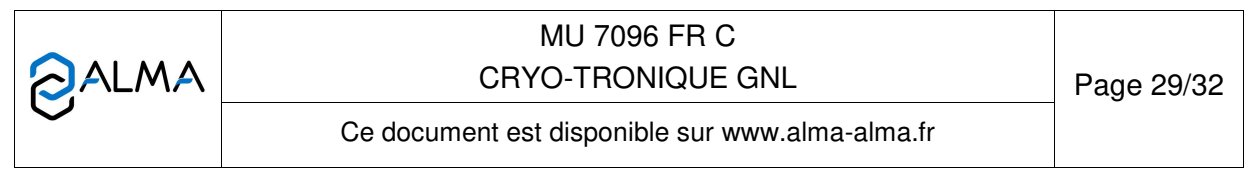

**CANOPEN** – Accessible uniquement au Gestionnaire :

ID : Identifiant pour le protocole CANopen (compris entre 1 et 127)

### 1.9. Menu INCLINOMETRE

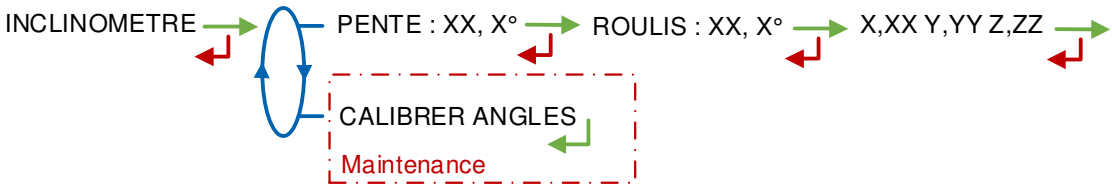

**PENTE...** : Permet de visualiser les angles d'inclinaison du camion et les données brutes de l'inclinomètre en g.

**CALIBRER ANGLES** – *Accessible uniquement à la Maintenance* : Permet de remettre à zéro les angles 'pente' et 'roulis' lorsque le camion est à l'horizontal afin de corriger les tolérances de montage du MICROCOMPT+ sur le camion.

#### 1.10. Menu INFO I-COM

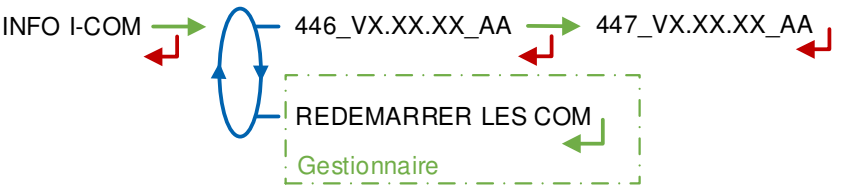

**446\_V...** : Numéro et version des logiciels

**REDEMARRER LES COM** – *Accessible uniquement au Gestionnaire* : Reset de la carte 'interface com'.

|                  | MU 7096 FR C<br>CRYO-TRONIQUE GNL               | Page 30/32 |
|------------------|-------------------------------------------------|------------|
| $\mathbf{\circ}$ | Ce document est disponible sur www.alma-alma.fr |            |

# ANNEXE 2 : VISUALISATION DES CARACTÈRES AUTORISÉS SUR L'AFFICHEUR DU MICROCOMPT+

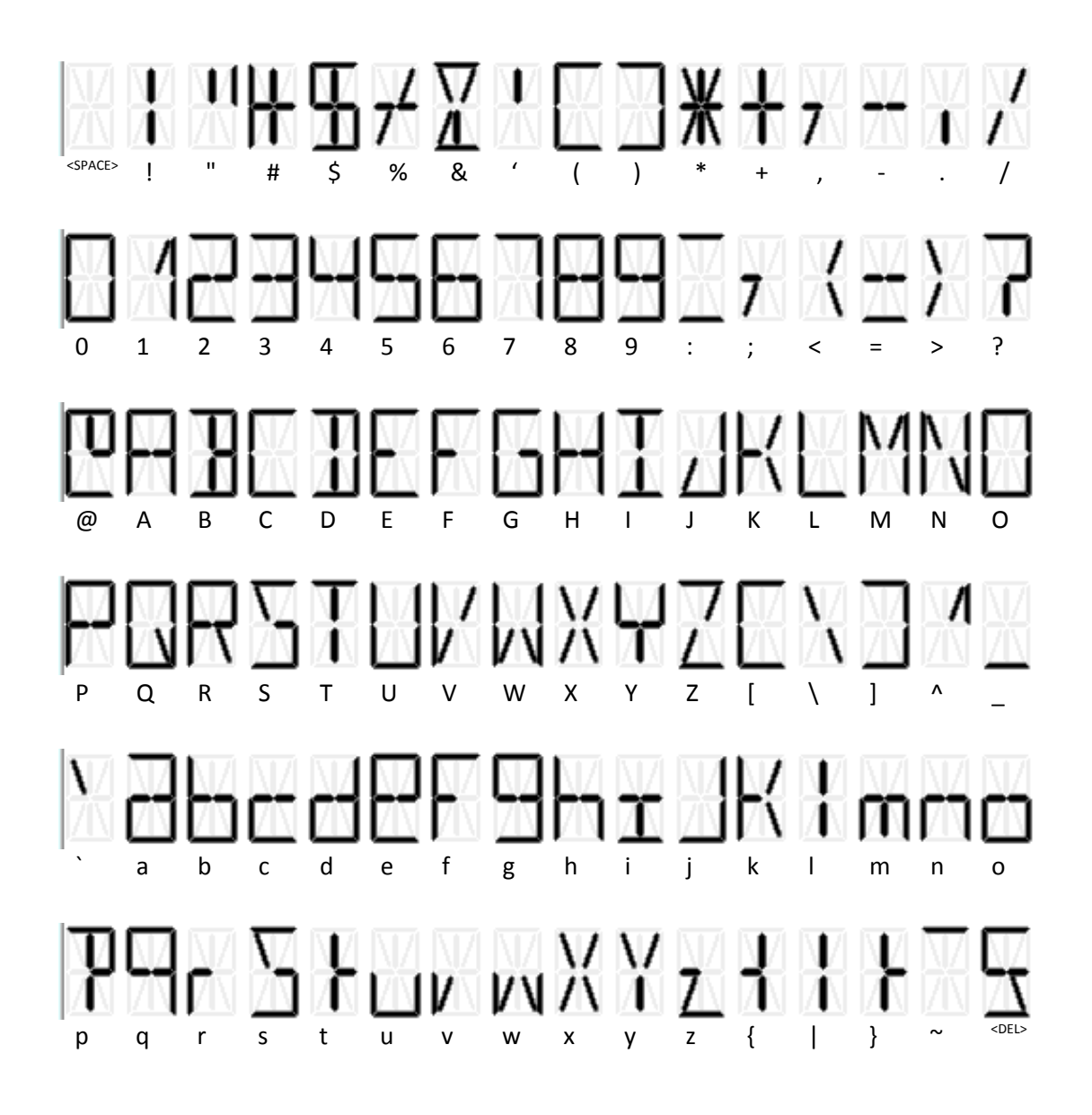

|            | MU 7096 FR C<br>CRYO-TRONIQUE GNL               | Page 31/32 |
|------------|-------------------------------------------------|------------|
| $\bigcirc$ | Ce document est disponible sur www.alma-alma.fr | _          |

## **DOCUMENTS A CONSULTER**

| GU 7096 | Guide d'utilisation                                                                                                |
|---------|----------------------------------------------------------------------------------------------------|
| DI 027  | Dossier d'installation                                                                                             |
| MV 5014 | Manuel de vérification                                                                                             |
| FM 8000 | Remplacement piles de sauvegarde sur carte AFSEC et AFSEC+                                                         |
| FM 8001 | Aide au diagnostic du DEFAUT ALIMENTATION                                                                          |
| FM 8002 | Aide au diagnostic du DEFAUT AFFICHEUR                                                                             |
| FM 8003 | Aide au diagnostic du DEFAUT DEB_0 ou DEBIT NUL                                                                    |
| FM 8005 | Aide au diagnostic du DEFAUT MESUR                                                                                 |
| FM 8006 | Aide au diagnostic du DEFAUT PERTE DATE & HEURE                                                                    |
| FM 8007 | Aide au diagnostic du DEFAUT PERTE MEMORISATION                                                                    |
| FM 8010 | Aide au diagnostic du DEFAUT PERTE MEMOIRE EEPROM                                                                  |
| FM 8011 | Configuration des cavaliers et réglage des seuils de comptage de la carte AFSEC+ en fonction du type de carte alim |
| FM 8510 | Ajustage d'une chaîne de température sur MICROCOMPT+                                                               |

|              | MU 7096 FR C<br>CRYO-TRONIQUE GNL               | Page 32/32 |
|--------------|-------------------------------------------------|------------|
| $\checkmark$ | Ce document est disponible sur www.alma-alma.fr |            |